## Instalacja systemu Linux Debian

**Krok 1. Pobranie obrazu systemu Linux.** W pierwszym kroku należy pobrać ze strony <a href="https://www.debian.org/CD/netinst/">https://www.debian.org/CD/netinst/</a> obraz systemu Linux Debian w formie pliku ISO. Wymagana wersja będzie przeznaczona na maszynę 32-bitową oznaczoną jako i386.

**Krok 2. Utworzenie nowej maszyny wirtualnej**. W programie *VirtualBox* należy utworzyć nowa maszynę wirtualnej z następującymi parametrami. Nazwa maszyny (*Name*) zawierać musi imię i nazwisko oraz przedrostek Linux. Parametr Typ (*Type*) określa system Linux. W wersji podajemy Debian (32-bit). Zakres pamięci pozostawiamy proponowany bez zmian.

|                                   |                                |         | ? ×       |
|-----------------------------------|--------------------------------|---------|-----------|
| <ul> <li>Utwórz wirtua</li> </ul> | alną maszynę                   |         |           |
| Nazwa i system                    | operacyjny                     |         |           |
| Name:                             | Linux-Imie-Nazwisko            |         |           |
| Machine Folder:                   | e:\VirtualBox VMs              |         | ~         |
| Тур:                              | Linux                          |         |           |
| Wersja:                           | Debian (32-bit)                |         |           |
| - Rozmiar pamięci                 |                                |         |           |
|                                   |                                |         | 1024 🚔 MI |
| 4 MB                              |                                | 1638    | 14 MB     |
| Dysk twardy                       |                                |         |           |
| O Nie dodawaj                     | j wirtualnego dysku twardego   |         |           |
| Stwórz wirtu                      | ualny dysk twardy 🖊            |         |           |
| 🔘 Użyj istnieją                   | cego pliku wirtualnego dysku t | wardego |           |
| NewVirtual                        | Disk1.vdi (Normalny, 10,00 GB) | )       | - 15      |
|                                   |                                |         |           |

**Krok 3. Parametry dyski wirtualnego.** Dysk wirtualny co najmniej 8 GB oraz Dynamicznie przydzielany, co pozwoli nam zaoszczędzić fizycznie dysk, gdyż wirtualny dysk będzie zajmować tyle przestrzeni, ile będzie potrzebne przez system Linux.

|    | Stwórz wirtualny dysk twardy                 |                          |                    |          |
|----|----------------------------------------------|--------------------------|--------------------|----------|
|    | Ścieżka do pliku                             |                          |                    |          |
|    | E:\VirtualBox VMs\Linux-Imie-Nazwisko\Linux- | Imie-Nazwisko.vdi        |                    |          |
| P. | Rozmiar pliku                                |                          |                    | 0        |
|    |                                              | i 20 - 10 - 10 - 20 - 20 |                    | 8,00 GB  |
|    | 4,00 MB                                      |                          | 2,00 TB            |          |
| P  | Typ pliku z wirtualnym dyskiem twardym       | Pamieć na fizyc          | wym dysku tward    | ym       |
|    | VDI (VirtualBox Disk Image)                  | Oynamiczni               | e przydzielany     |          |
|    | 🔿 VHD (Virtual Hard Disk)                    | O Staty                  |                    |          |
|    | 🔿 VMDK (Virtual Machine Disk)                | Podziel na p             | oliki ważące mniej | níż 2 GB |
|    | 🔿 HDD (równoległy dysk twardy)               |                          |                    |          |
|    | QCOW (QEMU Copy-On-Write)                    |                          |                    |          |
|    | QED (QEMU enhanced disk)                     |                          |                    |          |
|    |                                              |                          |                    |          |

**Krok 4. Włączenie wirtualizacji sprzętowej.** W ustawieniach maszyny Linux, należy sprawdzić, czy dostępna jest wirtualizacja sprzętowa w procesorze. Jeśli jest dostępna, to opcja ta musi być zaznaczona. Jeżeli opcja nie jest dostępna, to znaczy, że wirtualizacja sprzętowa jest wyłączona w BIOSie.

| ) Linux-Imie-Nazwisko - Usta | awienia                                                                                   | ? | ×     |
|------------------------------|-------------------------------------------------------------------------------------------|---|-------|
| Ogólne                       | System                                                                                    |   |       |
| System                       | Płyta główna Procesor Akseleracja                                                         |   |       |
| Ekran                        | Interfejs parawirtualizacji: Domyślny 🔹                                                   |   |       |
| Pamięć                       | Wirtualizacja sprzetowa: ☑ Włącz obsłucę VT-x/AMD-V<br>☑ Włacz zagnieżdżone stronicowanie |   |       |
| Dźwięk                       |                                                                                           |   |       |
| Sieć                         |                                                                                           |   |       |
| Porty szeregowe              |                                                                                           |   |       |
| 🎐 USB                        |                                                                                           |   |       |
| Udostępniane foldery         |                                                                                           |   |       |
| Interfejs użytkownika        |                                                                                           |   |       |
|                              |                                                                                           |   |       |
|                              |                                                                                           |   |       |
|                              | OK                                                                                        | A | nului |
|                              |                                                                                           |   |       |

Krok 4a. Włączenie wirtualizacji w BIOSie. Każdy komputer ma swój moduł BIOS, więc włączenie może wyglądać inaczej. Poniże j przykładowy zrzut ekranu z opcją włączenia wirtualizacji.

| Onboard VGA output connect[D-SUB/HDMI]<br>UMA Frame Buffer Size [ Auto]<br>Init Display First [Onboard]<br>Surround Vieu Disabled<br>Virtualization [Disabled]<br>AMD K8 Cool&Quiet control [Auto]<br>Hard Disk Boot Priority [Press Enter] | Item Help<br>Menu Level ►<br>Hardware assisted<br>Virtualization<br>Technology which help                                                                |
|----------------------------------------------------------------------------------------------------|----------------------------------------------------------------------------------------------------|
| First Boot Device [Hard Disk]<br>Second Boot Device [Hard Disk]<br>Third Boot Device [Disabled]<br>Password Check [Setup]<br>HDD S.M.A.R.T. Capability [Disabled]<br>Away Mode [Disabled]                                                   | improve performance of<br>system running<br>Virtual Machine<br>Softwares.<br>Virtual Machine<br>allows multiple OS<br>on one computer<br>simultaneously. |
| 1↓++:Move Enter:Select +/-/PU/PD:Value F10<br>F5:Previous Values F6:Fail-Safe Default                                                                                                    | :Save ESC:Exit F1:General Hel<br>s F7:Optimized Defaults                                                                                                 |

**Krok 6. Dodanie pliku ISO z obrazem.** W ustawieniach maszyny Linux w sekcji Pamięć dodać dołączyć należy pobrany plik ISO. Możliwość tą daje Kontroler IDE.

| Ogólne                                                                                                    | Pamięć          |                                                                           |                         |
|----------------------------------------------------------------------------------------------------|-----------------|---------------------------------------------------------------------------|-------------------------|
| <ul> <li>System</li> <li>Ekran</li> <li>Pamięć</li> <li>Dźwięk</li> <li>Sieć</li> <li>Porty szeregowe</li> <li>USB</li> <li>Udostępniane foldery</li> <li>Interfejs użytkownika</li> </ul> | Storage Devices | Parametry<br>Nazwa: IDE<br>daje napęd optyczny<br>✓ Użyj buforowania wejs | ścia/wyjścia gospodarza |
|                                                                                                    | ▲ ▲ 3           |                                                                           |                         |

**Krok 7. Dodanie drugiej karty sieciowej.** W ustawieniach maszyny Linux należy w sekcji Sieć należy dodać drugą kartę sieciową podłączoną do sieci wewnętrznej. Dla poprawności działania tej sieci warto włączyć nasłuchiwanie dla wszystkich. Można również odświeżyć adres MAC, aby nie doszło do konfliktu adresów. Karta sieciowa 1 musi pozostać podłączona do NAT, ponieważ podczas instalacji będzie potrzebny dostęp do sieci Internet w celu pobrania wymaganych pakietów instalacyjnych.

| <mark>3</mark> Linux-Imie <mark>-</mark> Nazwisko - Usta | wienia                                         | ?  | ×    |
|----------------------------------------------------------|------------------------------------------------|----|------|
| Ogólne                                                   | Sieć                                           |    |      |
| System                                                   | Karta 1 Karta 2 Karta 3 Karta 4                |    |      |
| Ekran                                                    | ✓ Włącz kartę sieciową                         |    |      |
| 🦻 Pamięć                                                 | Podłączona (c): Sieć wewnętrzna                |    | ~    |
| 🕩 Dźwięk                                                 | V Zaawansowane                                 |    |      |
| Jieć                                                     | Typ karty: Intel PRO/1000 MT Desktop (82540EM) |    | *    |
| Porty szeregowe                                          | Tryb nasłuchiwania Pozwalaj wszystkim          |    | ò    |
| SB USB                                                   | Adres MAC: 08002720383A                        |    | U    |
| Udostępniane foldery                                     | Przekierowanie portów                          |    |      |
| Interfejs użytkownika                                    |                                                |    |      |
|                                                          |                                                |    |      |
|                                                          |                                                |    |      |
|                                                          |                                                |    |      |
|                                                          | ОК                                             | An | uluj |

**Krok 8. Uruchomienie instalacji.** Ponieważ celem zadania jest instalacja systemu bez interfejsu graficznego, więc wybrać należy opcję **Install**. Jest to instalacja systemu bez środowiska graficznego oraz sam proces instalacji jest wykonywany w trybie tekstowym.

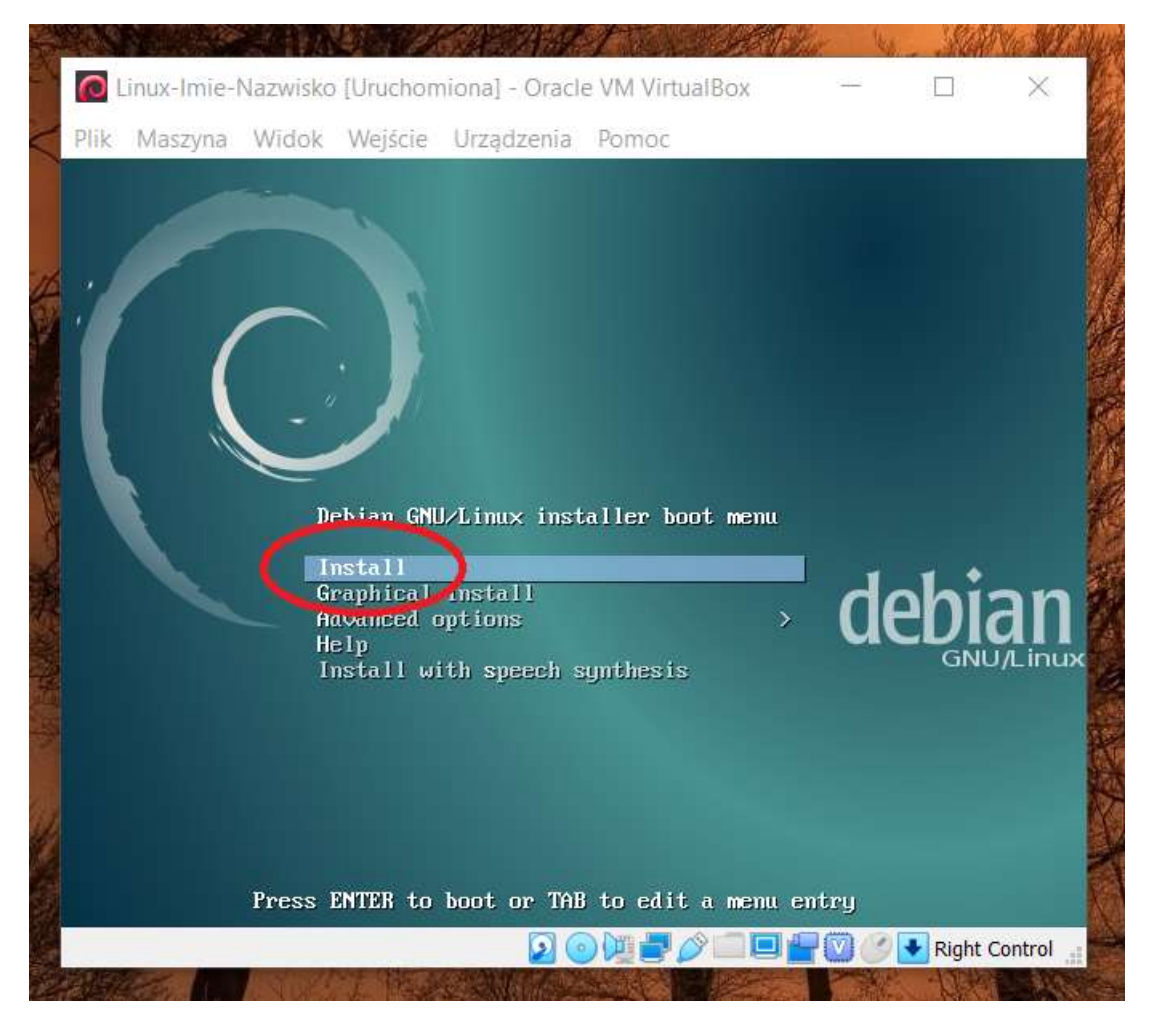

**Krok 9. Język i klawiatura.** Dobrym obyczajem będzie wybranie języka angielskiego podczas instalacji, lokalizacji United Kingdom oraz klawiatury polskiej.

**Krok 10. Wybór interfejsu sieciowego.** Aby instalacja mogła się powieść, należy wybrać pierwszy z listy interfejs. Interfejsy mogą być oznaczone identyfikatorem **eth** lub **enp0s**. Pierwszy interfejs ma mniejszy numer.

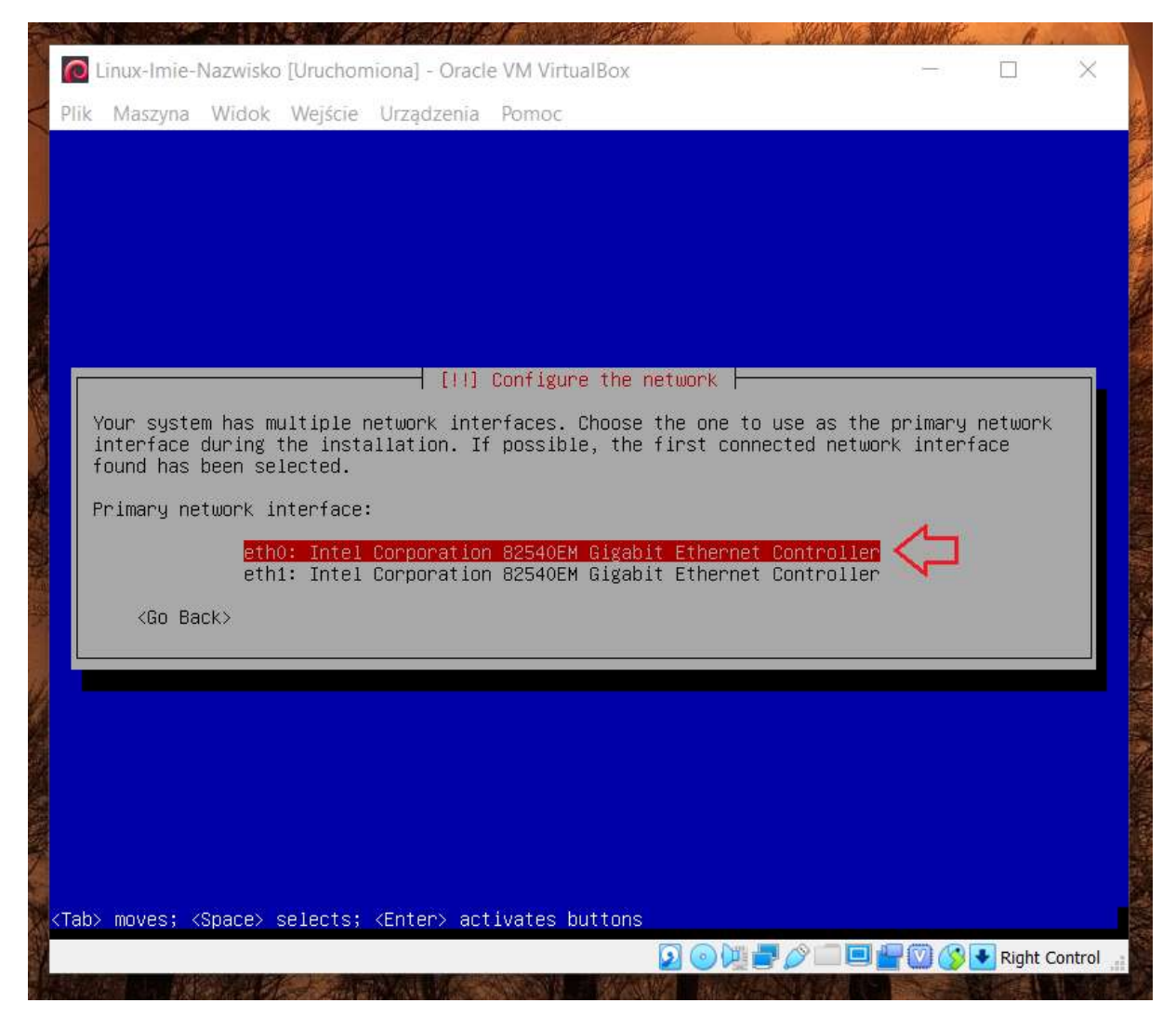

Krok 11. Nazwa hosta. Nazwę hosta pozostawić jako debian.

Krok 12. Domena. System nie będzie działać pod kontrolą domeny, więc zostawia się pole puste.

**Krok 13.** Hasło użytkownika root. W pierwszej kolejności zostaje ustawione hasło dla użytkownika root. Na potrzeby dydaktyczne bezpiecznie jest wprowadzić hasło root. W warunkach rzeczywistych podaje się hasło trudne do odgadnięcia na przykład: Ik48\*2\_(8Nc#. W kolejnym kroku trzeba hasło wprowadzić jeszcze raz.

Krok 14. Pełna nazwa użytkownika. W tym kroku podaje się pełną nazwę użytkownika niemającego prawa użytkownika root. Pełna nazwa to na przykład Edmund Kowalski.

| 0    | Linux-Imie-Nazwisko [Uruchomic                                                                                                    | onal - Oracle VM VirtualBox                                                                                                    |                        | <u>1</u>                                                             |         | $\times$ |
|------|----------------------------------------------------------------------------------------------------|----------------------------------------------------------------------------------------------------|------------------------|----------------------------------------------------------------------|---------|----------|
| Plik | Maszvna Widok Weiście U                                                                                                    | Irzadzenia Pomoc                                                                                                    |                        |                                                                      |         |          |
|      | manyna masa mejera a                                                                                                    | a na glanna an tao an 1979 an tao an 1979.<br>An tao an tao an tao an tao an tao an tao an tao an tao an tao an tao an tao an tao an tao an tao an tao an tao |                        |                                                                      |         |          |
|      |                                                                                                    |                                                                                                    |                        |                                                                      |         |          |
|      |                                                                                                    |                                                                                                    |                        |                                                                      |         |          |
|      |                                                                                                    |                                                                                                    |                        |                                                                      |         |          |
|      |                                                                                                    |                                                                                                    |                        |                                                                      |         |          |
|      |                                                                                                    | - [!!] Set up users and passwo                                                                                                    | nds                    |                                                                      |         |          |
|      | A user account will be crea                                                                                                    | ated for you to use instead of                                                                                                    | the root accour        | nt for                                                               |         |          |
|      | non-administrative activit:                                                                                                    | ies.                                                                                                    |                        |                                                                      |         |          |
|      | Please enter the real name                                                                                                    | of this user. This information                                                                                                    | will be used f         | or instan                                                            | ice as  |          |
|      |                                                                                                    |                                                                                                    |                        |                                                                      |         | 220      |
|      | the user's real name Your                                                                                                    | sent by this user as well as an<br>full name is a reasonable choi                                                                                             | y program which<br>ce  | n displays                                                           | or use: | s        |
|      | the user's real name. Your                                                                                                    | sent by this user as well as an<br>full name is a reasonable choi                                                                                             | y program which<br>ce. | n displays                                                           | or use: | s        |
|      | for the user's real name. Your                                                                                                    | sent by this user as well as an<br>full name is a reasonable choi<br>:                                                                                        | y program which<br>ce. | n displays                                                           | or use: | s        |
|      | default origin for emails s         the user's real name. Your         Full name for the new user:         Edmund Kowalski                                                            | sent by this user as well as an<br>full name is a reasonable choi<br>:                                                                                        | y program which<br>ce. | n displays                                                           | or use  | s        |
|      | default origin for emails s<br>the user's real name. Your<br>Full name for the new user:<br>Edmund Kowalski<br><go back=""></go>                                                      | sent by this user as well as an<br>full name is a reasonable choi<br>:                                                                                        | y program which<br>ce. | ∩displays<br><conti< td=""><td>nue&gt;</td><td>s</td></conti<>       | nue>    | s        |
|      | default origin for emails s<br>the user's real name. Your<br>Full name for the new user:<br>Edmund Kowalski<br><go back=""></go>                                                      | sent by this user as well as an<br>full name is a reasonable choi<br>:                                                                                        | y program which<br>ce. | ∩displays<br><conti< td=""><td>nue&gt;</td><td>S</td></conti<>       | nue>    | S        |
|      | default origin for emails s<br>the user's real name. Your<br>Full name for the new user:<br>Edmund Kowalski<br><go back=""></go>                                                      | sent by this user as well as an<br>full name is a reasonable choi<br>:                                                                                        | y program which<br>ce. | ∩ displays<br><conti< td=""><td>nue&gt;</td><td>S</td></conti<>      | nue>    | S        |
|      | default origin for emails s<br>the user's real name. Your<br>Full name for the new user:<br>Edmund Kowalski<br><go back=""></go>                                                      | sent by this user as well as an<br>full name is a reasonable choi<br>:                                                                                        | y program which<br>ce. | (displays)<br><conti< td=""><td>nue&gt;</td><td>S<br/></td></conti<> | nue>    | S<br>    |
|      | default origin for emails s<br>the user's real name. Your<br>Full name for the new user:<br>Edmund Kowalski<br><go back=""></go>                                                      | sent by this user as well as an<br>full name is a reasonable choi<br>:                                                                                        | y program which<br>ce. | (displays) <                                                         | nue>    | S        |
|      | default origin for emails s<br>the user's real name. Your<br>Full name for the new user:<br>Edmund Kowalski<br><go back=""></go>                                                      | sent by this user as well as an<br>full name is a reasonable choi<br>:                                                                                        | y program which<br>ce. | (displays) <                                                         | nue>    | 00<br>   |
|      | default origin for emails s<br>the user's real name. Your<br>Full name for the new user:<br>Edmund Kowalski<br><go back=""></go>                                                      | sent by this user as well as an<br>full name is a reasonable choi<br>:                                                                                        | y program which<br>ce. | (displays) <                                                         | nue>    | <i>0</i> |
|      | default origin for emails s<br>the user's real name. Your<br>Full name for the new user:<br>Edmund Kowalski<br><go back=""></go>                                                      | sent by this user as well as an<br>full name is a reasonable choi<br>:                                                                                        | y program which<br>ce. | (Conti                                                               | nue>    |          |
| Tab  | <pre>default origin for emails s the user's real name. Your Full name for the new user: Edmund Kowalski <go back=""></go></pre>                                                       | sent by this user as well as an<br>full name is a reasonable choi<br>:<br>:<br>Enter≻ activates buttons                                                       | y program which<br>ce. | <conti< td=""><td>nue&gt;</td><td></td></conti<>                     | nue>    |          |
| Tab  | <pre>default origin for emails s the user's real name. Your Full name for the new user: Edmund Kowalski <go back=""> &gt; moves; <space> selects; <e< pre=""></e<></space></go></pre> | sent by this user as well as an<br>full name is a reasonable choi<br>:<br>Enter≻ activates buttons                                                            | y program which<br>ce. | <conti< td=""><td>nue&gt;</td><td>Control</td></conti<>              | nue>    | Control  |

**Krok 15. Nazwa konta użytkownika.** Pisana z małej litery nazwa będąca imieniem. W następnym kroku będzie trzeba ustawić hasło dla tego użytkownika oraz je potwierdzić.

| l lin          | uv.Imie.N                                                                                                    | Jazwicko                      | Heuchon             | vional - Orac             | le VM Virt           | Ha Roy                     |                      |                     |                                                                                                    |                                                                                                    | X   |
|----------------|----------------------------------------------------------------------------------------------------|-------------------------------|---------------------|---------------------------|----------------------|----------------------------|----------------------|---------------------|----------------------------------------------------------------------------------------------------|----------------------------------------------------------------------------------------------------|-----|
|                | ux-mile-n                                                                                                    | IAZWISKO                      | Loración            |                           | ac vivi viru         | UGIDOX                     |                      |                     |                                                                                                    |                                                                                                    | ~   |
| IIK IV         | vlaszyna                                                                                                    | WIGOK                         | vvejscie            | Urządzenia                | Pomoc                |                            |                      |                     |                                                                                                    |                                                                                                    |     |
|                |                                                                                                    |                               |                     |                           |                      |                            |                      |                     |                                                                                                    |                                                                                                    |     |
|                |                                                                                                    |                               |                     |                           |                      |                            |                      |                     |                                                                                                    |                                                                                                    |     |
|                |                                                                                                    |                               |                     |                           |                      |                            |                      |                     |                                                                                                    |                                                                                                    |     |
|                |                                                                                                    |                               |                     |                           |                      |                            |                      |                     |                                                                                                    |                                                                                                    |     |
|                |                                                                                                    |                               |                     |                           |                      |                            |                      |                     |                                                                                                    |                                                                                                    |     |
|                |                                                                                                    |                               |                     |                           |                      |                            |                      |                     |                                                                                                    |                                                                                                    |     |
|                |                                                                                                    |                               |                     | - [!!] s                  | et up us             | ers and pass               | words –              |                     |                                                                                                    |                                                                                                    |     |
|                |                                                                                                    |                               | (                   | 1 4474 7                  |                      |                            | ,                    |                     | -1-2                                                                                                    |                                                                                                    |     |
| US SE          | elect a u<br>sername s                                                                                                    | sername<br>should s           | for the<br>tart wit | : new accou<br>h a lower− | nt. Your<br>case let | first name<br>ter, which c | is a rea<br>an be fo | sonable<br>llowed b | choice. Th<br>y any comb                                                                                                    | e<br>ination                                                                                                    | 8   |
|                |                                                                                                    |                               |                     |                           |                      |                            |                      |                     | and the second second se | and the second second se | 1.2 |
| of             | numbers                                                                                                    | and mo                        | re lower            | -case lett                | ers.                 | ,                          |                      |                     |                                                                                                    |                                                                                                    |     |
| of<br>Us       | f numbers<br>sername f                                                                                                    | and mo                        | re lower<br>account | -case lett<br>:           | ers.                 |                            |                      |                     |                                                                                                    |                                                                                                    |     |
| of<br>Us       | f numbers<br>sername t                                                                                                    | s and mo<br>or your           | re lower<br>account | -case lett<br>:           | ers.                 | ,                          |                      |                     |                                                                                                    |                                                                                                    |     |
| of<br>Us<br>E0 | f numbers<br>sername f<br>Imund                                                                                                    | s and mo                      | re lower<br>account | -case lett                | ers.                 |                            |                      |                     |                                                                                                    |                                                                                                    |     |
| of<br>Us<br>eo | f numbers<br>sername f<br>Imund<br>KGO Ba                                                                                                    | s and mo<br>or your<br>ack>   | re lower<br>account | -case lett                | ers.                 |                            |                      |                     | <conti< td=""><td>.nue&gt;</td><td></td></conti<>                                                                                                    | .nue>                                                                                                    |     |
| of<br>Us<br>Ec | Finumbers<br>sername f<br>Imund<br><go ba<="" td=""><td>s and mo<br/>for your<br/>ack&gt;</td><td>re lower<br/>account</td><td>-case lett</td><td>ers.</td><td></td><td></td><td></td><td><conti< td=""><td>nue&gt;</td><td></td></conti<></td></go>   | s and mo<br>for your<br>ack>  | re lower<br>account | -case lett                | ers.                 |                            |                      |                     | <conti< td=""><td>nue&gt;</td><td></td></conti<>                                                                                                    | nue>                                                                                                    |     |
| of<br>Us<br>EC | f numbers<br>sername f<br>Smund<br><go ba<="" td=""><td>s and mo<br/>for your<br/>ack&gt;</td><td>re lower<br/>account</td><td>⊶case lett</td><td>ers.</td><td></td><td></td><td></td><td><conti< td=""><td>.nue&gt;</td><td></td></conti<></td></go>  | s and mo<br>for your<br>ack>  | re lower<br>account | ⊶case lett                | ers.                 |                            |                      |                     | <conti< td=""><td>.nue&gt;</td><td></td></conti<>                                                                                                    | .nue>                                                                                                    |     |
| of<br>Us<br>EC | f numbers<br>sername f<br>imund<br><go ba<="" td=""><td>: and mo<br/>for your<br/>ack&gt;</td><td>re lower<br/>account</td><td>-case lett</td><td>ers.</td><td></td><td></td><td></td><td><conti< td=""><td>nue&gt;</td><td></td></conti<></td></go>   | : and mo<br>for your<br>ack>  | re lower<br>account | -case lett                | ers.                 |                            |                      |                     | <conti< td=""><td>nue&gt;</td><td></td></conti<>                                                                                                    | nue>                                                                                                    |     |
| of<br>Us<br>Ec | f numbers<br>sername f<br>dmund<br><go ba<="" td=""><td>s and moi<br/>for your<br/>ack&gt;</td><td>re lower<br/>account</td><td>-case lett</td><td>ers.</td><td></td><td></td><td></td><td><conti< td=""><td>.nue&gt;</td><td></td></conti<></td></go> | s and moi<br>for your<br>ack> | re lower<br>account | -case lett                | ers.                 |                            |                      |                     | <conti< td=""><td>.nue&gt;</td><td></td></conti<>                                                                                                    | .nue>                                                                                                    |     |
| of<br>Us<br>Ec | f numbers<br>sername f<br>smund<br><go ba<="" td=""><td>s and moi<br/>for your<br/>ack&gt;</td><td>re lower<br/>account</td><td>-case lett</td><td>ers.</td><td></td><td></td><td></td><td><conti< td=""><td>.nue&gt;</td><td></td></conti<></td></go> | s and moi<br>for your<br>ack> | re lower<br>account | -case lett                | ers.                 |                            |                      |                     | <conti< td=""><td>.nue&gt;</td><td></td></conti<>                                                                                                    | .nue>                                                                                                    |     |
|                | f numbers<br>sername f<br>fmund<br><go ba<="" td=""><td>s and moi<br/>for your<br/>ack&gt;</td><td>re lower<br/>account</td><td>-case lett</td><td>ers.</td><td></td><td></td><td></td><td><conti< td=""><td>nue&gt;</td><td></td></conti<></td></go>  | s and moi<br>for your<br>ack> | re lower<br>account | -case lett                | ers.                 |                            |                      |                     | <conti< td=""><td>nue&gt;</td><td></td></conti<>                                                                                                    | nue>                                                                                                    |     |
|                | f numbers<br>sername f<br>Imund<br><go ba<="" td=""><td>s and moi<br/>for your<br/>ack&gt;</td><td>re lower</td><td>-case lett</td><td>ers.</td><td></td><td></td><td></td><td><conti< td=""><td>.nue&gt;</td><td></td></conti<></td></go>             | s and moi<br>for your<br>ack> | re lower            | -case lett                | ers.                 |                            |                      |                     | <conti< td=""><td>.nue&gt;</td><td></td></conti<>                                                                                                    | .nue>                                                                                                    |     |
|                | f numbers<br>sername f<br>dmund<br><go ba<="" td=""><td>s and moi<br/>for your<br/>ack&gt;</td><td>re lower</td><td>-case lett</td><td>ers.</td><td></td><td></td><td></td><td><conti< td=""><td>.nue&gt;</td><td></td></conti<></td></go>             | s and moi<br>for your<br>ack> | re lower            | -case lett                | ers.                 |                            |                      |                     | <conti< td=""><td>.nue&gt;</td><td></td></conti<>                                                                                                    | .nue>                                                                                                    |     |
| of<br>Us<br>EC | f numbers<br>sername f<br>dmund<br><go ba<="" td=""><td>s and moi<br/>or your<br/>ack&gt;</td><td>re lower</td><td>-case lett</td><td>ers.</td><td></td><td></td><td></td><td><conti< td=""><td>.nue&gt;</td><td></td></conti<></td></go>              | s and moi<br>or your<br>ack>  | re lower            | -case lett                | ers.                 |                            |                      |                     | <conti< td=""><td>.nue&gt;</td><td></td></conti<>                                                                                                    | .nue>                                                                                                    |     |
| of<br>Us<br>ec | f numbers<br>sername f<br>(mund<br>(Go Ba                                                                                                    | s and mo<br>or your<br>ack>   | re lower<br>account | <pre>case lett : </pre>   | tivates I            | puttons                    |                      |                     | <cont i<="" td=""><td>nue&gt;</td><td></td></cont>                                                                                                    | nue>                                                                                                    |     |

Krok 16. Wybór metody partycjonowania. W profesjonalnym zastosowaniu system pełni określoną funkcję, dla której dysk jest podzielony odpowiednio na partycje. Zatem trzeba poznać metodą ręcznego partycjonowania – metoda Manual.

| The installe                                         | □ [!!] Partition disks<br>er can guide you through partitioning a disk (us.                                                             | ing different standard       |  |
|------------------------------------------------------|----------------------------------------------------------------------------------------------------|------------------------------|--|
| still have a<br>If you choos<br>should be us         | se guided partitioning for an entire disk, you will<br>se guided partitioning for an entire disk, you will<br>sed.                      | ill next be asked which disk |  |
| Partitioning                                         | ; method:<br>Guided – use entire disk<br>Guided – use entire disk and set up LVM<br>Guided – use entire disk and set up encry<br>Manual | ypted LVM                    |  |
| <go bac⊧<="" td=""><td>◊</td><td></td><td></td></go> | ◊                                                                                                    |                              |  |
|                                                      |                                                                                                    |                              |  |

**Krok 17. Schemat podziału dysku.** Według poniższego schematu należy proporcjonalnie ustawić podział dysku. W systemie Linux dyski są identyfikowane przez kolejne nazwy sda, sdb, sdc itd. Partycje na tych dyskach są identyfikowane przez dodanie liczby jako przyrostka, i tak pierwsza partycja na pierwszym dysku to sda1, druga sda2 itd. Identyfikatory dysków i partycji są plikami, które znajdują się w katalogu /dev.

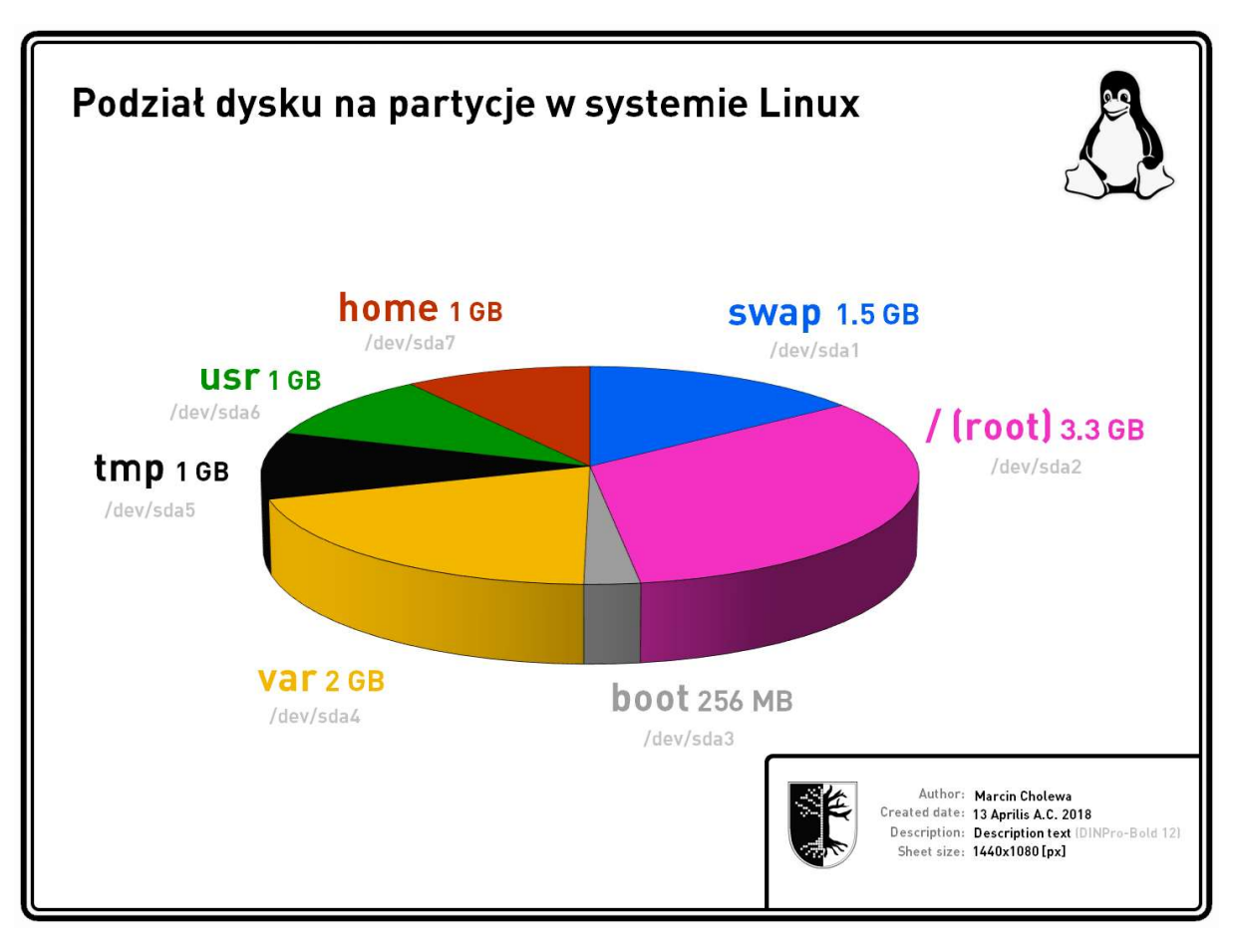

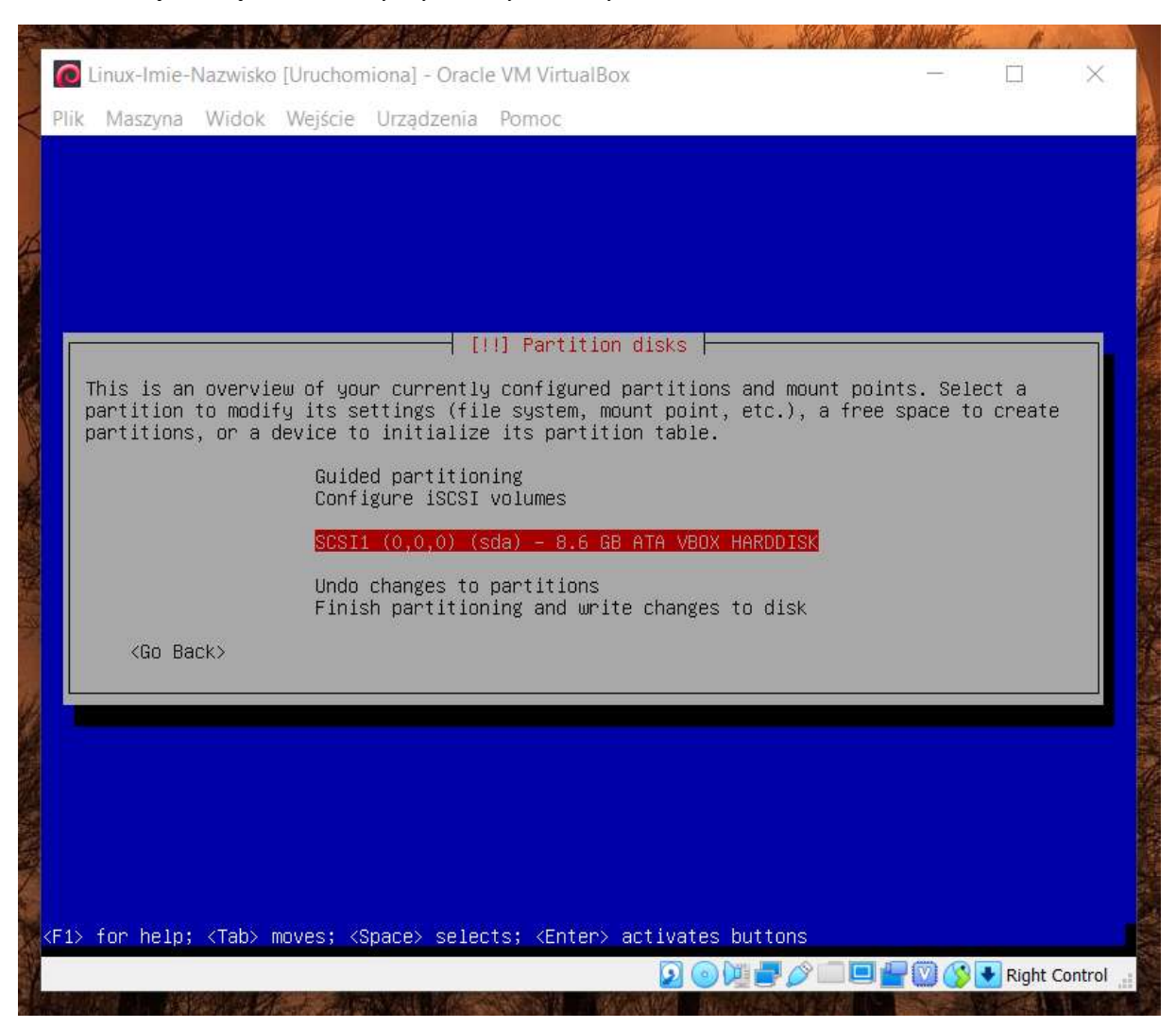

## Krok 18. Wybór dysku. Należy wybrać dysk z listy.

Krok 19. Tablica partycji. W tym kroku należy zgodzić się na utworzenie nowej tablicy partycji na pustym dysku.

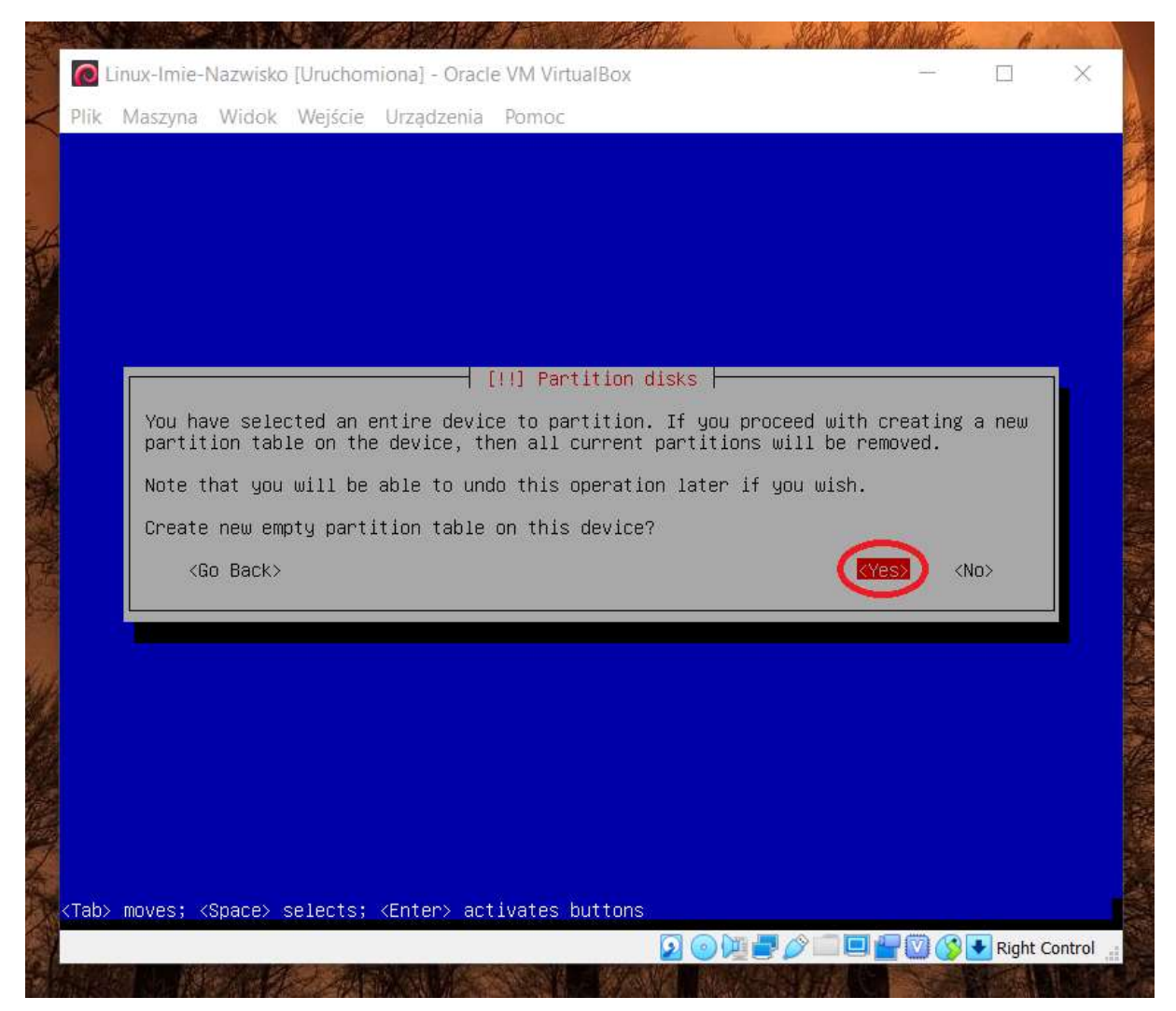

Krok 20. Dodanie partycji. Aby dodać nową partycję do tablicy partycji dysku, należy wybrać pozycję w menu z napisem FREE SPACE.

|              | .inux-Imie-Nazwisko [Uri                                                   | uchomiona] - Oracle                                                                                                    | VM VirtualBox                                                                                                    |                                                                                                    |               | _      |         | ×       |
|--------------|----------------------------------------------------------------------------|----------------------------------------------------------------------------------------------------|----------------------------------------------------------------------------------------------------|----------------------------------------------------------------------------------------------------|---------------|--------|---------|---------|
| Plik         | Maszyna Widok We                                                           | jście Urządzenia                                                                                                    | Pomoc                                                                                                    |                                                                                                    |               |        |         | _       |
|              |                                                                            |                                                                                                    |                                                                                                    |                                                                                                    |               |        |         |         |
|              |                                                                            |                                                                                                    |                                                                                                    |                                                                                                    |               |        |         |         |
|              |                                                                            |                                                                                                    | ] Partition d                                                                                                    | isks                                                                                                    |               |        |         | _       |
| Т            | his is an overview o                                                       | f your currently                                                                                                    | configured pa                                                                                                    | rtitions and m                                                                                                    | ount points   | . Sele | cta     |         |
|              | artition to modify i<br>artitions, or a devi                               | ts settings (file<br>ce to initialize                                                                                                    | e system, moun<br>its partition                                                                                                    | t point, etc.)<br>table.                                                                                                    | , a free sp   | ace to | create  |         |
|              |                                                                            | Guided partitioni<br>Configure softwar                                                                                                    | ing<br>re RAID                                                                                                    |                                                                                                    |               |        |         |         |
|              |                                                                            | Configure the Log<br>Configure encrypt                                                                                                    | gical Volume M<br>ted volumes                                                                                                    | anager                                                                                                    |               |        |         |         |
|              |                                                                            | SCSI1 (0.0.0) (se                                                                                                    | /oiumes<br>da) – 8.6 GB A                                                                                                    | TA VBOX HARDDI                                                                                                    | SK 🖊          |        |         |         |
|              |                                                                            | pri/log 8                                                                                                    | B.6 GB FR                                                                                                    | EE SPACE                                                                                                    |               |        |         |         |
|              |                                                                            | Undo changes to p<br>Finish partitioni                                                                                                    | partitions<br>ing and write                                                                                                    | changes to dis                                                                                                    | .k            |        |         |         |
|              | <go back=""></go>                                                          |                                                                                                    |                                                                                                    |                                                                                                    |               |        |         |         |
|              |                                                                            |                                                                                                    |                                                                                                    |                                                                                                    |               |        |         |         |
|              |                                                                            |                                                                                                    |                                                                                                    |                                                                                                    |               |        |         |         |
| 7            |                                                                            |                                                                                                    |                                                                                                    |                                                                                                    |               |        |         |         |
|              |                                                                            |                                                                                                    |                                                                                                    |                                                                                                    |               |        |         |         |
| <f1></f1>    | for help; <tab> move</tab>                                                 | s; <space> select</space>                                                                                                    | ts; ≺Enter≻ ac                                                                                                    | tivates buttor                                                                                                    | is<br>🔗 🗂 🔲 🕮 |        | Right ( | Control |
|              |                                                                            | A start of the start                                                                                                    |                                                                                                    |                                                                                                    |               |        | Night C |         |
|              |                                                                            | CARACTERISTIC CONSIDERATION OF C                                                                                                    |                                                                                                    | The second second second                                                                                                    | AMIN AND A    |        |         |         |
|              |                                                                            |                                                                                                    |                                                                                                    | a de la companya de la companya de la companya de la companya de la companya de la companya de la companya de l<br>La companya de la companya de la companya de la companya de la companya de la companya de la companya de la comp |               | 1      | 1       | 100     |
|              | inux-Imie-Nazwisko [Uru                                                    | chomiona] - Oracle                                                                                                    | VM VirtualBox                                                                                                    | an an an an an an an an an an an an an a                                                                                                    | *             | -      |         | ×       |
| C Li<br>Plik | inux-Imie-Nazwisko [Uru<br>Maszyna Widok Wej                               | chomiona] - Oracle '<br>ście Urządzenia I                                                                                                    | VM VirtualBox<br>Pomoc                                                                                                    |                                                                                                    | Ť             |        |         | ×       |
| C Li<br>Plik | inux-Imie-Nazwisko [Uru<br>Maszyna Widok Wej                               | chomiona] - Oracle<br>ście Urządzenia i                                                                                                    | VM VirtualBox<br>Pomoc                                                                                                    |                                                                                                    | *             | -      |         | ×       |
| Plik         | inux-Imie-Nazwisko [Uru<br>Maszyna Widok Wej                               | chomiona] - Oracle<br>ście Urządzenia 1                                                                                                    | VM VirtualBox<br>Pomoc                                                                                                    |                                                                                                    | *             | -      |         | ×       |
| Plik         | inux-Imie-Nazwisko [Uru<br>Maszyna Widok Wej                               | chomiona] - Oracle<br>ście Urządzenia i                                                                                                    | VM VirtualBox<br>Pomoc                                                                                                    | a an an an an an an an an an an an an an                                                                                                    |               |        |         | ×       |
| Plik         | nux-Imie-Nazwisko [Uru<br>Maszyna Widok Wej                                | chomiona] - Oracle<br>ście Urządzenia 1                                                                                                    | VM VirtualBox<br>Pomoc                                                                                                    |                                                                                                    | *             |        |         | ×       |
| Plik         | inux-Imie-Nazwisko [Uru<br>Maszyna Widok Wej                               | chomiona] - Oracle<br>ście Urządzenia i                                                                                                    | VM VirtualBox<br>Pomoc                                                                                                    |                                                                                                    |               |        |         | ×       |
| Plik         | nux-Imie-Nazwisko [Uru<br>Maszyna Widok Wej                                | chomiona] - Oracle d                                                                                                    | VM VirtualBox<br>Pomoc                                                                                                    | lisks                                                                                                    | ~             | -      |         | ×       |
| Plik         | inux-Imie-Nazwisko [Uru<br>Maszyna Widok Wej                               | chomiona] - Oracle<br>ście Urządzenia i<br>ście [1<br>łow to use thi                                                                         | VM VirtualBox<br>Pomoc<br>!] Partition c<br>s free space:                                                                                                    | lisks                                                                                                    | ~             |        |         | ×       |
| Plik         | nux-Imie-Nazwisko [Uru<br>Maszyna Widok Wej                                | chomiona] - Oracle<br>ście Urządzenia i<br>How to use thi<br><mark>Create a new</mark><br>Automatically<br>Chow.culiador                     | VM VirtualBox<br>Pomoc<br>!] Partition of<br>s free space:<br>partition the<br>junct forester of                                                                                                    | lisks                                                                                                    | ~             |        |         | ×       |
| Plîk         | nux-Imie-Nazwisko [Uru<br>Maszyna Widok Wej                                | chomiona]-Oracle<br>ście Urządzenia i<br>How to use thi<br>Create a new<br>Automatically<br>Show Cylinder<br>(Go Bark)                       | VM VirtualBox<br>Pomoc<br>1] Partition of<br>s free space:<br>partition the<br>/Head/Sector j                                                                                                    | lisks                                                                                                    | *             |        |         | ×       |
| Plik         | inux-Imie-Nazwisko [Uru<br>Maszyna Widok Wej                               | chomiona] - Oracle<br>ście Urządzenia I<br>How to use thi<br><u>Create a new</u><br>Automatically<br>Show Cylinder<br><go back=""></go>      | VM VirtualBox<br>Pomoc<br>1] Partition of<br>s free space:<br>partition the<br>/Head/Sector i                                                                                                    | lisks                                                                                                    |               |        |         | ×       |
| Plîk         | nux-Imie-Nazwisko [Uru<br>Maszyna Widok Wej                                | chomiona]-Oracle<br>ście Urządzenia i<br>How to use thi<br><u>Create a new</u><br>Automatically<br>Show Cylinder<br><go back=""></go>        | VM VirtualBox<br>Pomoc<br>Partition of<br>s free space:<br>partition<br>partition the<br>/Head/Sector i                                                                                                    | lisks<br>e free space<br>information                                                                                                    |               |        |         | ×       |
| Plik         | inux-Imie-Nazwisko [Uru<br>Maszyna Widok Wej                               | chomiona] - Oracle<br>ście Urządzenia I<br>How to use thi<br>Create a new<br>Automatically<br>Show Cylinder<br><go back=""></go>             | VM VirtualBox<br>Pomoc<br>1] Partition of<br>s free space:<br>partition<br>partition the<br>/Head/Sector i                                                                                                    | lisks  <br>c free space<br>information                                                                                                    |               |        |         | ×       |
| Plîk         | nux-Imie-Nazwisko [Uru<br>Maszyna Widok Wej                                | chomiona]-Oracle<br>ście Urządzenia i<br>How to use thi<br><u>Create a new</u><br>Automatically<br>Show Cylinder<br><go back=""></go>        | VM VirtualBox<br>Pomoc<br>1] Partition of<br>s free space:<br>partition<br>/Head/Sector j                                                                                                    | lisks                                                                                                    |               |        |         | ×       |
| Plik         | inux-Imie-Nazwisko [Uru<br>Maszyna Widok Wej                               | chomiona]- Oracle<br>ście Urządzenia I<br>How to use thi<br><u>Create a new</u><br>Automaticalły<br>Show Cylinder<br><go back=""></go>       | VM VirtualBox<br>Pomoc<br>Pomoc<br>I] Partition of<br>s free space:<br>partition<br>partition the<br>/Head/Sector i                                                                                                    | lisks  <br>c free space<br>information                                                                                                    |               |        |         | ×       |
| Pik          | nux-Imie-Nazwisko [Uru<br>Maszyna Widok Wej                                | chomiona]-Oracle<br>ście Urządzenia i<br>How to use thi<br><mark>Create a new</mark><br>Automatically<br>Show Cylinder,<br><go back=""></go> | VM VirtualBox<br>Pomoc<br>1] Partition of<br>s free space:<br>partition<br>/Head/Sector i                                                                                                    | lisks<br>e free space<br>Information                                                                                                    |               |        |         | ×       |
| Plik         | inux-Imie-Nazwisko[Uru<br>Maszyna Widok Wej<br>for help; <tab> moves</tab> | chomiona]-Oracle<br>ście Urządzenia i<br>How to use thi<br>Preate a new<br>Automaticalły<br>Show Cylinder<br><go back=""></go>               | VM VirtualBox<br>Pomoc<br>Pomoc<br>Partition of<br>partition the<br>partition the<br>Partition the<br>partition the<br>Partition the<br>Partition | lisks                                                                                                    | 5             |        |         | ×       |

**Krok 21. Rozmiar partycji.** Wprowadzenie rozmiary partycji podaje się przez wprowadzenie liczby i jednostki. Należy pamiętać, aby podać odpowiednią jednostkę, gdyż podanie b zamiast B ma różne znaczenie. Małe b oznacza bity, a duże B oznacza bajty, więc Mb to megabity, a MB megabajty.

| Linux-Imie-Nazwisko [Uruchomiona] - Oraci                                                                                        | le VM VirtualBox                      |                     |            | <u></u>                                                                  |                   | 2                                                                                                    |
|----------------------------------------------------------------------------------------------------|---------------------------------------|---------------------|------------|--------------------------------------------------------------------------|-------------------|----------------------------------------------------------------------------------------------------|
| k waszyna widok wejscie orządzenia                                                                                               | Pomoc                                 |                     |            |                                                                          |                   |                                                                                                    |
|                                                                                                    |                                       |                     |            |                                                                          |                   |                                                                                                    |
|                                                                                                    |                                       |                     |            |                                                                          |                   |                                                                                                    |
|                                                                                                    |                                       |                     |            |                                                                          |                   |                                                                                                    |
|                                                                                                    |                                       |                     |            |                                                                          |                   |                                                                                                    |
|                                                                                                    |                                       |                     |            |                                                                          |                   |                                                                                                    |
|                                                                                                    |                                       |                     |            |                                                                          |                   |                                                                                                    |
| [ [                                                                                                    | <pre>!!] Partition dis</pre>          | ks                  |            |                                                                          |                   |                                                                                                    |
| The maximum size for this partition                                                                                              | is 8.6 GB.                            |                     |            |                                                                          |                   |                                                                                                    |
|                                                                                                    |                                       |                     |            |                                                                          |                   | the second second second second second second second second second second second second second second second se |
| Hint: "max" can be used as a shortc<br>(e.g. "20%") to use that percentage                                                       | ut to specify the<br>of the maximum s | maximum siz<br>ize. | e, or ente | er a per                                                                 | rcentage          |                                                                                                    |
| Hint: "max" can be used as a shortc<br>(e.g. "20%") to use that percentage<br>New partition size:                                | ut to specify the<br>of the maximum s | maximum siz<br>ize. | e, or ente | er a per                                                                 | rcentage          | 3                                                                                                    |
| Hint: "max" can be used as a shortc<br>(e.g. "20%") to use that percentage<br>New partition size:<br>1.5 GB                      | ut to specify the<br>of the maximum s | maximum siz<br>ize. | e, or ente | er a per                                                                 | rcentage          | 2                                                                                                    |
| Hint: "max" can be used as a shortc<br>(e.g. "20%") to use that percentage<br>New partition size:<br>1.5 GB                      | ut to specify the<br>of the maximum s | maximum siz<br>ize. | e, or ente | er a per<br>≺Cont                                                        | rcentage          |                                                                                                    |
| Hint: "max" can be used as a shortc<br>(e.g. "20%") to use that percentage<br>New partition size:<br>1.5 GB<br><go back=""></go> | ut to specify the<br>of the maximum s | maximum siz<br>ize. | e, or ente | er a per<br><cont< td=""><td>rcentage<br/>inue&gt;</td><td></td></cont<> | rcentage<br>inue> |                                                                                                    |
| Hint: "max" can be used as a shortc<br>(e.g. "20%") to use that percentage<br>New partition size:<br>1.5 GB<br><go back=""></go> | ut to specify the<br>of the maximum s | maximum siz<br>ize. | e, or ente | er a per<br><cont< td=""><td>rcentage<br/>inue&gt;</td><td></td></cont<> | rcentage<br>inue> |                                                                                                    |
| Hint: "max" can be used as a shortc<br>(e.g. "20%") to use that percentage<br>New partition size:<br>1.5 G8<br><go back=""></go> | ut to specify the<br>of the maximum s | maximum siz<br>ize. | e, or ente | er a per<br><cont< td=""><td>rcentage<br/>inue&gt;</td><td></td></cont<> | rcentage<br>inue> |                                                                                                    |
| Hint: "max" can be used as a shortc<br>(e.g. "20%") to use that percentage<br>New partition size:<br>1.5 GB<br><go back=""></go> | ut to specify the<br>of the maximum s | maximum siz<br>ize. | e, or ente | er a per                                                                 | rcentage<br>inue> |                                                                                                    |
| Hint: "max" can be used as a shortc<br>(e.g. "20%") to use that percentage<br>New partition size:<br>1.5 GB<br><go back=""></go> | ut to specify the<br>of the maximum s | maximum siz<br>ize. | e, or ente | er a per                                                                 | rcentage<br>inue> |                                                                                                    |
| Hint: "max" can be used as a shortc<br>(e.g. "20%") to use that percentage<br>New partition size:<br>1.5 GB<br><go back=""></go> | ut to specify the<br>of the maximum s | maximum siz         | e, or ente | er a per                                                                 | rcentage<br>inue> |                                                                                                    |
| Hint: "max" can be used as a shortc<br>(e.g. "20%") to use that percentage<br>New partition size:<br>1.5 GB<br><go back=""></go> | ut to specify the<br>of the maximum s | maximum siz         | e, or ente | er a per                                                                 | rcentage<br>inue> |                                                                                                    |
| Hint: "max" can be used as a shortc<br>(e.g. "20%") to use that percentage<br>New partition size:<br>1.5 GB<br><go back=""></go> | ut to specify the<br>of the maximum s | maximum siz         | e, or ente | er a per                                                                 | rcentage<br>inue> |                                                                                                    |
| Hint: "max" can be used as a shortc<br>(e.g. "20%") to use that percentage<br>New partition size:<br>1.5 GB                      | ut to specify the<br>of the maximum s | maximum siz         | e, or ente | er a per                                                                 | rcentage<br>inue> |                                                                                                    |

Krok 22. Typ partycji. Niech pierwsza partycja będzie partycją Primary, a pozostałe partycjami Logical.

|   |                                                                                                    |             |          |          |                               | Contraction of the                                                  |      | A Paled Con |                 |          | dia.     |        |
|---|----------------------------------------------------------------------------------------------------|-------------|----------|----------|-------------------------------|---------------------------------------------------------------------|------|-------------|-----------------|----------|----------|--------|
|   | 0                                                                                                    | Linux-Imie- | Nazwisko | Uruchor  | niona] - Oracl                | le VM VirtualBox                                                    |      |             | -               |          | ×        |        |
| 1 | Plik                                                                                                    | Maszyna     | Widok    | Wejście  | Urządzenia                    | Pomoc                                                               |      |             |                 |          |          | ie.    |
|   | <tab:< th=""><th>→ moves; &lt;</th><th>Space&gt;</th><th>selects;</th><th><pre>Content of action </pre></th><th>[!] Partition di<br/>r the new partit<br/>Primary<br/>Logical<br/>Back&gt;</th><th>isks</th><th></th><th></th><th></th><th></th><th></th></tab:<> | → moves; <  | Space>   | selects; | <pre>Content of action </pre> | [!] Partition di<br>r the new partit<br>Primary<br>Logical<br>Back> | isks |             |                 |          |          |        |
| * | COLUMN T                                                                                                    |             |          |          |                               |                                                                     |      | ₽∅□₽        |                 | Right Co | ontrol 🔬 | in the |
|   |                                                                                                    | 1 des       | Mage Sh  |          |                               |                                                                     |      | A Partie    | Rept. VIII (MAR | and the  | N. LAN   |        |

**Krok 23. Pozycja partycji.** Każdą nową partycję umiejscawia się od początku wolnej przestrzeni na dysku.

| lik Maszyna Widok                        | Wejście Urządzen              | ia Pomoc         |               |             |          |          |  |
|------------------------------------------|-------------------------------|------------------|---------------|-------------|----------|----------|--|
|                                          |                               |                  |               |             |          |          |  |
|                                          |                               |                  |               |             |          |          |  |
|                                          |                               |                  |               |             |          |          |  |
|                                          |                               |                  |               |             |          |          |  |
|                                          |                               | [!!] Partitio    | n disks 🕂 🚽   |             |          |          |  |
| Please choose whet<br>end of the availab | her you want the<br>le space. | new partition    | to be created | at the begi | nning or | r at the |  |
| Location for the n                       | ew partition:                 |                  | -             |             |          |          |  |
|                                          |                               | Beginning<br>End |               |             |          |          |  |
| <go back=""></go>                        |                               |                  |               |             |          |          |  |
|                                          |                               |                  |               |             |          |          |  |
|                                          |                               |                  |               |             |          |          |  |
|                                          |                               |                  |               |             |          |          |  |
|                                          |                               |                  |               |             |          |          |  |
|                                          |                               |                  |               |             |          |          |  |
|                                          |                               |                  |               |             |          |          |  |
|                                          |                               |                  |               |             |          |          |  |

**Krok 24. Ustawienia partycji.** W następnym ekranie jest możliwość ustawienia parametrów nowopowstającej partycji. Opcja USE AS umożliwia wybór typu systemu plików. Opcja MOUNT POINT umożliwia wprowadzenie punktu montowania nowej partycji. Punktem montowania jest katalog, na przykład dla partycji home (katalog domowy użytkowników), wybiera się katalog /home. Po wprowadzeniu stosowanych ustawień, należy wybrać opcję DONE SETTING UP THE PARTITION.

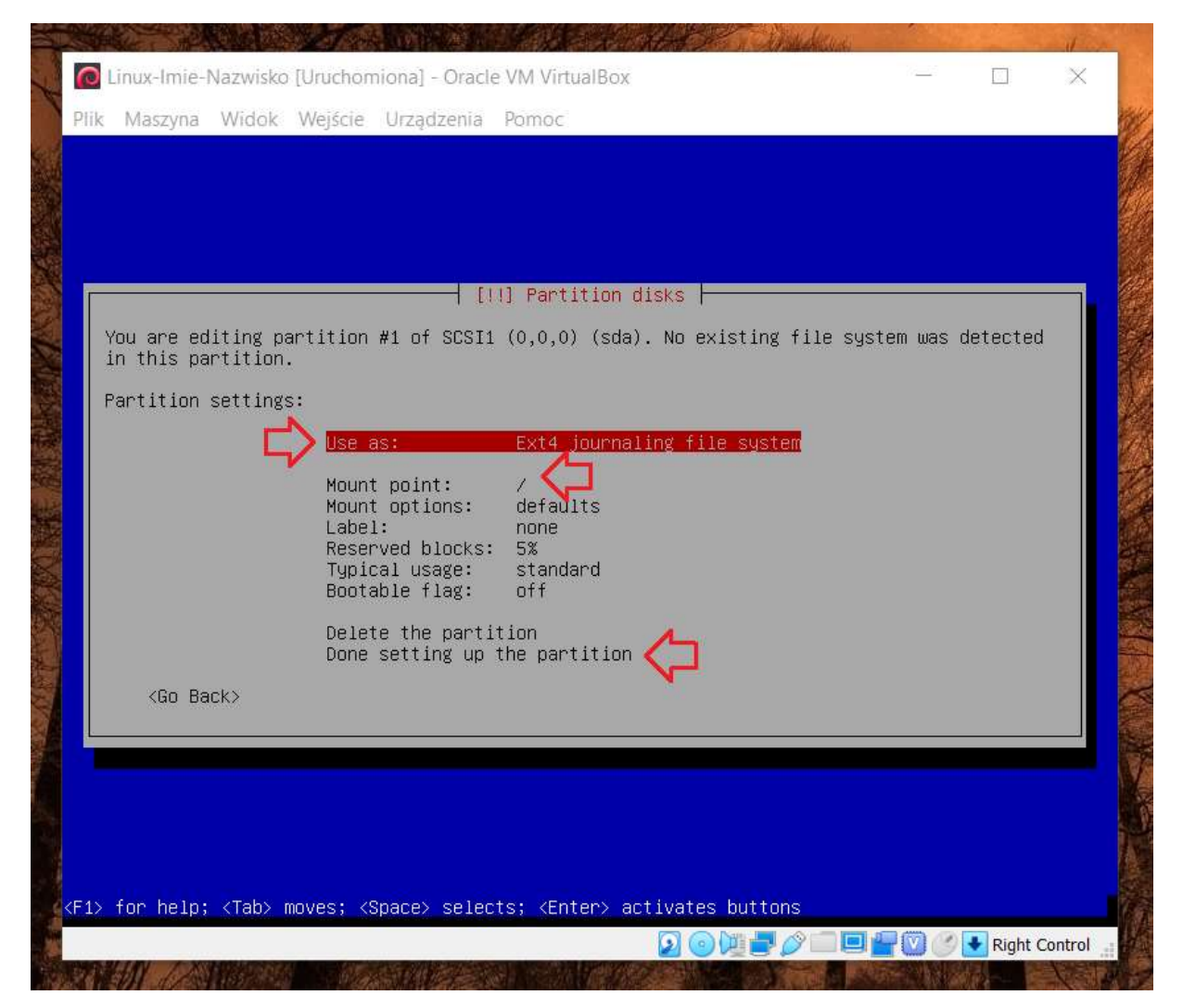

**Krok 25. Wybór systemu plików.** Partycja, która jest przestrzenią wymiany musi mieć ustawioną partycję typu SWAP AREA. Pozostałe partycje są partycjami typu EXT4.

| -Ni      |                                                                                                    | Section 1  | South ! | Witte     |
|----------|----------------------------------------------------------------------------------------------------|------------|---------|-----------|
| L.       | 🙋 Linux-Imie-Nazwisko [Uruchomiona] - Oracle VM VirtualBox                                                   |            |         | ×         |
| 1        | Plik Maszyna Widok Wejście Urządzenia Pomoc                                                                  |            |         | 1         |
| 1        |                                                                                                    |            |         |           |
|          |                                                                                                    |            |         | 2         |
|          |                                                                                                    |            |         |           |
|          |                                                                                                    |            |         |           |
|          | [!!] Partition disks                                                                                         |            |         |           |
|          | How to use this partition:                                                                                   |            |         |           |
|          | Ext4 journaling file system 🦯                                                                                |            |         |           |
| New York | Ext3 journaling file system                                                                                  |            |         |           |
|          | btrfs journaling file system<br>JFS journaling file system                                                   |            |         |           |
|          | XFS journaling file system                                                                                   |            |         |           |
|          | FAT32 file system                                                                                            |            |         |           |
| Z.       | physical volume for encryption                                                                               |            |         |           |
| E P      | physical volume for RAID<br>physical volume for LVM                                                          |            |         |           |
|          | do not use the partition                                                                                     |            |         |           |
|          | <pre><go back=""></go></pre>                                                                                 |            |         |           |
|          |                                                                                                    |            |         |           |
|          |                                                                                                    |            |         |           |
|          |                                                                                                    |            |         |           |
|          |                                                                                                    |            |         |           |
|          |                                                                                                    |            |         |           |
| 4        | <pre><f1> for help; <tab> moves; <space> selects; <enter> activates buttons</enter></space></tab></f1></pre> |            |         |           |
|          |                                                                                                    |            | 🛃 Right | Control 🔐 |
|          |                                                                                                    | Test Links |         | ANS TO A  |

**Krok 26. Zakończenie partycjonowania.** Aby zakończyć proces partycjonowania, należy wybrać opcję FINISH PARTITIONING AND WRITE CHANGES TO DISK.

|                                                                                                    | C Linux-Imie-Nazwisko [Uruchomiona] - Oracle VM VirtualBox                                                                                                    |                    |                   | ×       |
|----------------------------------------------------------------------------------------------------|----------------------------------------------------------------------------------------------------|--------------------|-------------------|---------|
| P                                                                                                    | lik Maszyna Widok Wejście Urządzenia Pomoc                                                                                                    |                    |                   |         |
|                                                                                                    |                                                                                                    |                    |                   |         |
|                                                                                                    |                                                                                                    |                    |                   |         |
|                                                                                                    |                                                                                                    |                    |                   |         |
|                                                                                                    | [!!] Partition disks                                                                                                    |                    |                   |         |
|                                                                                                    | This is an overview of your currently configured partitions and mount point<br>partition to modify its settings (file system, mount point, etc.), a free s<br>partitions, or a device to initialize its partition table. | s. Sele<br>pace to | ect a<br>) create |         |
|                                                                                                    | Guided partitioning<br>Configure software RAID<br>Configure the Logical Volume Manager<br>Configure encrypted volumes<br>Configure iSCSI volumes                                                                         |                    |                   |         |
|                                                                                                    | SCSI1 (0,0,0) (sda) – 8.6 GB ATA VBOX HARDDISK<br>#1 primary 1.5 GB f ext4 /<br>pri/log 7.1 GB FREE SPACE                                                                                                    |                    |                   |         |
|                                                                                                    | Undo changes to partitions<br>Finish partitioning and write changes to disk                                                                                                    |                    |                   |         |
|                                                                                                    | <go back=""></go>                                                                                                    |                    |                   |         |
|                                                                                                    |                                                                                                    |                    |                   |         |
|                                                                                                    |                                                                                                    |                    |                   |         |
|                                                                                                    |                                                                                                    |                    |                   |         |
|                                                                                                    |                                                                                                    |                    |                   |         |
| <f< td=""><td>1&gt; for help; <tab> moves; <space> selects; <enter> activates buttons</enter></space></tab></td><td></td><td></td><td></td></f<> | 1> for help; <tab> moves; <space> selects; <enter> activates buttons</enter></space></tab>                                                                                                    |                    |                   |         |
|                                                                                                    |                                                                                                    |                    | Right (           | Control |

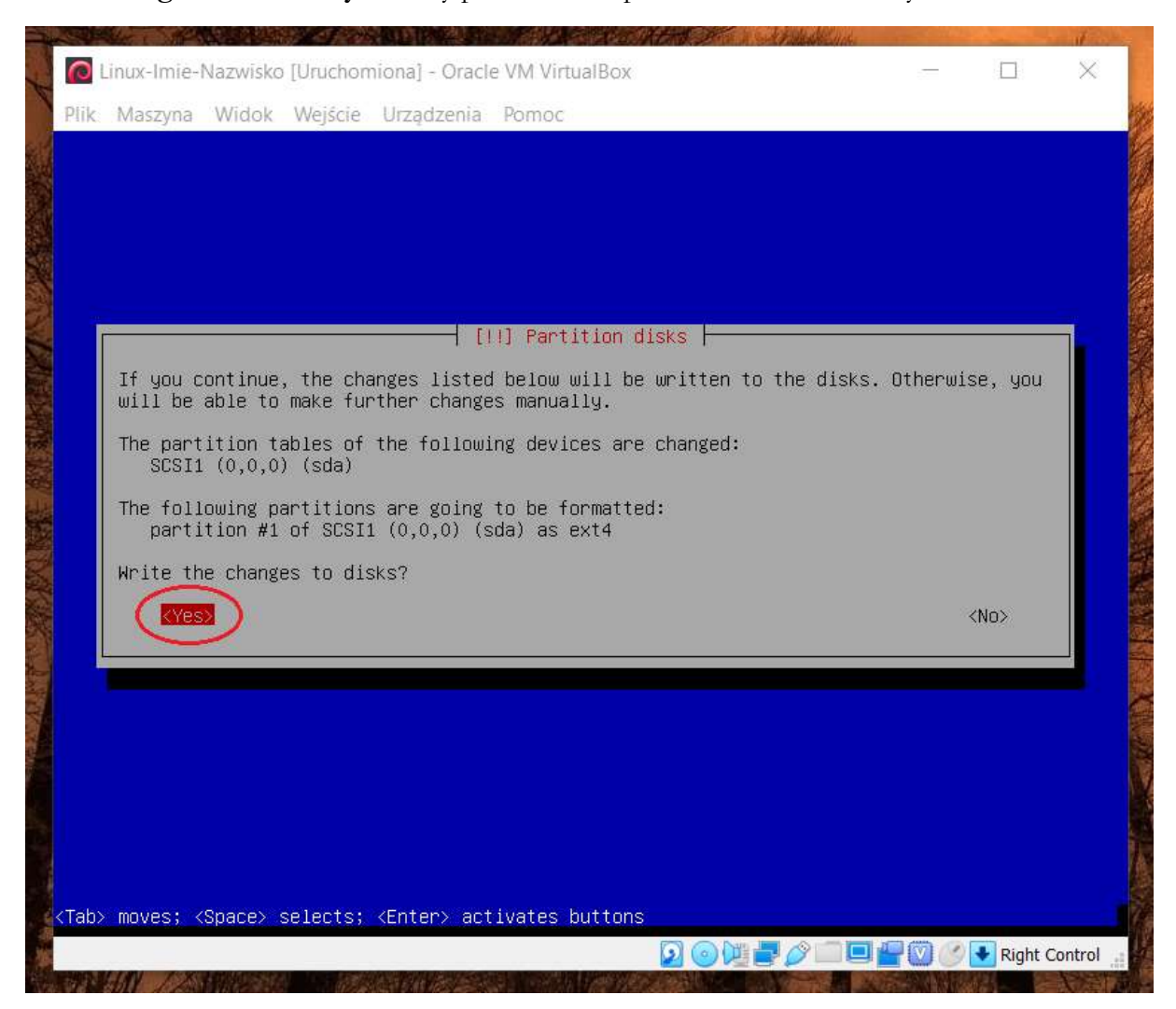

Krok 27. Zgoda na zmiany. Należy potwierdzić wprowadzenie zmian na dysku.

**Krok 28. Wybór repozytorium.** Ponieważ instalacja wymaga pobrania pakietów instalacyjnych, więc należy w tym kroku wybrać źródło repozytorium. Wybrać można UNITED KINGDOM. Jeśli pojawi się okno do wprowadzenia adresu serwera proxy, należy zostawić puste pole.

|                                                                                                    | [1] Confidure the packade manader                                                                                                    |                                                                                                    |
|----------------------------------------------------------------------------------------------------|----------------------------------------------------------------------------------------------------|----------------------------------------------------------------------------------------------------|
|                                                                                                    | [ [1] CONTIguie the package manager [                                                                                                    |                                                                                                    |
| The goal is to find a be aware that nearby o                                                                                                    | mirror of the Debian archive that is close to countries, or even your own, may not be the bes                                                                                                    | you on the network  <br>t choice.                                                                              |
| Debian archive mirror                                                                                                    | countru:                                                                                                    |                                                                                                    |
| bobian a onero merror                                                                                                    | New Zeeland                                                                                                    |                                                                                                    |
|                                                                                                    | Nicaragua                                                                                                    |                                                                                                    |
|                                                                                                    | Norway<br>Philippines                                                                                                    |                                                                                                    |
|                                                                                                    | Poland<br>Portugal                                                                                                    |                                                                                                    |
|                                                                                                    | Romania<br>Russian Federation                                                                                                    |                                                                                                    |
|                                                                                                    | Serbia                                                                                                    |                                                                                                    |
|                                                                                                    | Singapore<br>Slovakia                                                                                                    |                                                                                                    |
|                                                                                                    | Slovenia<br>South Africa                                                                                                    |                                                                                                    |
|                                                                                                    | Spain<br>Sweden                                                                                                    |                                                                                                    |
|                                                                                                    | Switzerland<br>Taiwan                                                                                                    |                                                                                                    |
|                                                                                                    | Tajikistan                                                                                                    |                                                                                                    |
|                                                                                                    | Tunisia .                                                                                                    |                                                                                                    |
|                                                                                                    | Turkey<br>Ukraine                                                                                                    |                                                                                                    |
|                                                                                                    | United Kingdom 🚽 🖲 🧹                                                                                                    |                                                                                                    |
| <go back=""></go>                                                                                                    |                                                                                                    |                                                                                                    |
|                                                                                                    |                                                                                                    |                                                                                                    |
| ah> moves: (Snare) seler                                                                                                    | rts: <enter> activates buttons</enter>                                                                                                    |                                                                                                    |
| aby moves, topacey selec                                                                                                    |                                                                                                    |                                                                                                    |
|                                                                                                    |                                                                                                    | 📃 🚽 💟 🍼 🔸 Right Control                                                                                        |
|                                                                                                    |                                                                                                    |                                                                                                    |
|                                                                                                    |                                                                                                    | And a second second second second second second second second second second second second second second second |
| and the second second se |                                                                                                    | WAT IV IS                                                                                                    |
| 🕽 Linux-Imie-Nazwisko [Uru                                                                                                    | chomiona] - Oracle VM VirtualBox                                                                                                    | - 🗆 ×                                                                                                    |
| 🖸 Linux-Imie-Nazwisko [Uru<br>Iik Maszyna Widok Wej                                                                                                    | ichomiona] - Oracle VM VirtualBox<br>iście Urządzenia Pomoc                                                                                                    |                                                                                                    |
| C Linux-Imie-Nazwisko [Uru<br>lik Maszyna Widok Wej                                                                                                    | chomiona] - Oracle VM VirtualBox<br>iście Urządzenia Pomoc<br>[1] Configure the package manager                                                                                                    | ×                                                                                                    |
| Linux-Imie-Nazwisko [Uru<br>lik Maszyna Widok Wej                                                                                                    | chomiona]-OracleVM VirtualBox<br>iście Urządzenia Pomoc<br>───────────────────────────────────                                                                                                    | X                                                                                                    |
| Linux-Imie-Nazwisko [Uru<br>lik Maszyna Widok Wej<br>Please select a Debiar<br>if you do not know whi                                                                                                    | chomiona] - Oracle VM VirtualBox<br>ście Urządzenia Pomoc<br>[1] Configure the package manager<br>n archive mirror. You should use a mirror in yo<br>ich mirror has the best Internet connection to                                                                                                    | ur country or region                                                                                           |
| Linux-Imie-Nazwisko[Uru<br>lik Maszyna Widok Wej<br>Please select a Debiar<br>if you do not know whi<br>Usually, ftp. <your cou<="" td=""><td>chomiona] - Oracle VM VirtualBox<br/>ście Urządzenia Pomoc<br/>(1) Configure the package manager )<br/>n archive mirror. You should use a mirror in yo<br/>ich mirror has the best Internet connection to<br/>untry code&gt;.debian.org is a good choice.</td><td>ur country or region</td></your>                                                                                                    | chomiona] - Oracle VM VirtualBox<br>ście Urządzenia Pomoc<br>(1) Configure the package manager )<br>n archive mirror. You should use a mirror in yo<br>ich mirror has the best Internet connection to<br>untry code>.debian.org is a good choice.                                                                                                    | ur country or region                                                                                           |
| Linux-Imie-Nazwisko[Uru<br>lik Maszyna Widok Wej<br>Please select a Debiar<br>if you do not know whi<br>Usually, ftp. <your cou<br="">Debian archive mirror:</your>                                                                                                    | chomiona] - Oracle VM VirtualBox<br>ście Urządzenia Pomoc<br>(!] Configure the package manager )<br>n archive mirror. You should use a mirror in yo<br>ich mirror has the best Internet connection to<br>untry code>.debian.org is a good choice.                                                                                                    | ur country or region                                                                                           |
| Linux-Imie-Nazwisko[Uru<br>lik Maszyna Widok Wej<br>Please select a Debiar<br>if you do not know whi<br>Usually, ftp. <your cou<br="">Debian archive mirror:</your>                                                                                                    | chomiona] - Oracle VM VirtualBox<br>ście Urządzenia Pomoc<br>[!] Configure the package manager                                                                                                    | ur country or region                                                                                           |
| Linux-Imie-Nazwisko[Uru<br>lik Maszyna Widok Wej<br>Please select a Debiar<br>if you do not know whi<br>Usually, ftp. <your cou<br="">Debian archive mirror:</your>                                                                                                    | chomiona] - Oracle VM VirtualBox<br>ście Urządzenia Pomoc<br>[!] Configure the package manager                                                                                                    | ur country or region                                                                                           |
| Linux-Imie-Nazwisko [Uru<br>lik Maszyna Widok Wej<br>Please select a Debiar<br>if you do not know whi<br>Usually, ftp. <your cou<br="">Debian archive mirror:</your>                                                                                                    | chomiona] - Oracle VM VirtualBox<br>ście Urządzenia Pomoc<br>[1] Configure the package manager                                                                                                    | ur country or region                                                                                           |
| Linux-Imie-Nazwisko [Uru<br>lik Maszyna Widok Wej<br>Please select a Debiar<br>if you do not know whi<br>Usually, ftp. <your cou<br="">Debian archive mirror:</your>                                                                                                    | <pre>chomiona] - Oracle VM VirtualBox iscie Urządzenia Pomoc    [1] Configure the package manager  n archive mirror. You should use a mirror in yo ich mirror has the best Internet connection to untry code&gt;.debian.org is a good choice. :    ftp.uk.debian.org    free.hands.com         ukdebian.mirror.anlx.net         mirror.positive-internet.com         mirrors.melbourne.co.uk         mirrors.melbourne.co.uk </pre>                                                                                                    | ur country or region                                                                                           |
| Linux-Imie-Nazwisko [Uru<br>lik Maszyna Widok Wej<br>Please select a Debiar<br>if you do not know whi<br>Usually, ftp. <your cou<br="">Debian archive mirror:</your>                                                                                                    | chomiona] - Oracle VM VirtualBox<br>(ście Urządzenia Pomoc<br>[1] Configure the package manager<br>n archive mirror. You should use a mirror in yo<br>ich mirror has the best Internet connection to<br>untry code).debian.org is a good choice.<br>:<br>ftp.uk.debian.org<br>free.hands.com<br>ukdebian.mirror.anlx.net<br>mirror.positive-internet.com<br>mirrors.melbourne.co.uk<br>mirror.ouk<br>httpredir.debian.org                                                                                                    | ur country or region                                                                                           |
| Linux-Imie-Nazwisko [Uru<br>lik Maszyna Widok Wej<br>Please select a Debiar<br>if you do not know whi<br>Usually, ftp. <your cou<br="">Debian archive mirror:</your>                                                                                                    | <pre>chomiona] - Oracle VM VirtualBox scie Urządzenia Pomoc      [1] Configure the package manager     n archive mirror. You should use a mirror in yo ich mirror has the best Internet connection to untry code&gt;.debian.org is a good choice. ;      ftp.uk.debian.org     free.hands.com     ukdebian.mirror.anlx.net     mirror.positive-internet.com     mirror.bytemark.co.uk     httpredir.debian.org     debian.man.ac.uk     mirrorsvice.org</pre>                                                                                                    | ur country or region<br>you.                                                                                   |
| Linux-Imie-Nazwisko[Uru<br>lik Maszyna Widok Wej<br>Please select a Debiar<br>if you do not know whi<br>Usually, ftp. <your cou<br="">Debian archive mirror:</your>                                                                                                    | <pre>chomiona] - Oracle VM VirtualBox scie Urządzenia Pomoc      [!] Configure the package manager     n archive mirror. You should use a mirror in yo ich mirror has the best Internet connection to untry code&gt;.debian.org is a good choice. ;      ftp.uk.debian.org     free.hands.com     ukdebian.mirror.anlx.net     mirror.positive-internet.com     mirror.bytemark.co.uk     httpredir.debian.org     debian.mar.ac.uk     mirrorservice.org     ftp.ticklers.org     the.earth.li</pre>                                                                                                    | ur country or region                                                                                           |
| Linux-Imie-Nazwisko [Uru<br>lik Maszyna Widok Wej<br>Please select a Debiar<br>if you do not know whi<br>Usually, ftp.«your cou<br>Debian archive mirror:                                                                                                    | <pre>chomiona] - Oracle VM VirtualBox śčie Urządzenia Pomoc  [!] Configure the package manager n archive mirror. You should use a mirror in yo ich mirror has the best Internet connection to untry code&gt;.debian.org is a good choice. :  ftp.uk.debian.org free.hands.com ukdebian.mirror.anlx.net mirror.bytemark.co.uk httpredir.debian.org debian.ma.ac.uk mirror.ox.ac.uk mirror.ox.ac.uk mirror.ox.du.uk mirror.ox.du.uk mirror.ox.du.uk mirror.ox.ac.uk mirror.ox.du.uk</pre>                                                                                                    | ur country or region<br>you.                                                                                   |
| Linux-Imie-Nazwisko [Uru<br>lik Maszyna Widok Wej<br>Please select a Debiar<br>if you do not know whi<br>Usually, ftp. <your cou<br="">Debian archive mirror:</your>                                                                                                    | <pre>chomiona] - Oracle VM VirtualBox śčie Urządzenia Pomoc [!] Configure the package manager n archive mirror. You should use a mirror in yo ich mirror has the best Internet connection to untry code&gt;.debian.org is a good choice. :  ftp.uk.debian.g free.hands.com ukdebian.mirror.anlx.net mirror.bytemark.co.uk httpredir.debian.org debian.ma.ac.uk mirror.ox.ac.uk mirror.ox.ac.uk mirror.sov.uk.goscomb.net debian.serverspace.co.uk</pre>                                                                                                    | ur country or region<br>you.                                                                                   |
| Linux-Imie-Nazwisko [Uru<br>lik Maszyna Widok Wej<br>Please select a Debiar<br>if you do not know whi<br>Usually, ftp. <your cou<br="">Debian archive mirror:</your>                                                                                                    | chomiona] - Oracle VM VirtualBox<br>ście Urządzenia Pomoc<br>[1] Configure the package manager in a<br>n archive mirror. You should use a mirror in yo<br>ich mirror has the best Internet connection to<br>untry code>.debian.org is a good choice.<br>:<br>ftp.uk.debian.org<br>free.hands.com<br>ukdebian.mirror.anix.net<br>mirror.positive-internet.com<br>mirrors.melbourne.co.uk<br>mirror.bytemark.co.uk<br>httpredir.debian.org<br>debian.man.ac.uk<br>mirror.ox.ac.uk<br>mirror.ox.ac.uk<br>mirror.vorboss.net<br>debian.serverspace.co.uk                                                                                                   | ur country or region<br>you.                                                                                   |
| Linux-Imie-Nazwisko [Uru<br>lik Maszyna Widok Wej<br>Please select a Debiar<br>if you do not know whi<br>Usually, ftp. <your cou<br="">Debian archive mirror:</your>                                                                                                    | chomiona] - Oracle VM VirtualBox<br>ście Urządzenia Pomoc<br>[1] Configure the package manager<br>ich mirror. You should use a mirror in yo<br>ich mirror has the best Internet connection to<br>untry code>.debian.org is a good choice.<br>:                                                                                                    | ur country or region<br>you.                                                                                   |
| Linux-Imie-Nazwisko [Uru<br>lik Maszyna Widok Wej<br>Please select a Debiar<br>if you do not know why<br>Usually, ftp. <your cou<br="">Debian archive mirror:</your>                                                                                                    | chomiona] - Oracle VM VirtualBox<br>iscie Urządzenia Pomoc<br>[1] Configure the package manager<br>ich mirror. You should use a mirror in yo<br>ich mirror has the best Internet connection to<br>untry code>.debian.org is a good choice.<br>:<br>ftp.uk.debian.org<br>free.hands.com<br>ukdebian.mirror.anlx.net<br>mirror.positive-internet.com<br>mirrors.melbourne.co.uk<br>mirror.bytemark.co.uk<br>httpredir.debian.org<br>debian.man.ac.uk<br>mirrorservice.org<br>ftp.ticklers.org<br>the.earth.li<br>mirror.sov.uk.goscomb.net<br>debian.serverspace.co.uk<br>mirror.worboss.net<br>debian.mirror.uk.sargasso.net<br>mirrors.uk.Go-Parts.com | ur country or region<br>you.                                                                                   |
| Linux-Imie-Nazwisko [Uru<br>lik Maszyna Widok Wej<br>Please select a Debiar<br>if you do not know wh<br>Usually, ftp. <your cou<br="">Debian archive mirror:</your>                                                                                                    | chomiona] - Oracle VM VirtualBox<br>(scie Urządzenia Pomoc<br>[1] Configure the package manager<br>in archive mirror. You should use a mirror in you<br>ich mirror has the best Internet connection to<br>untry code>.debian.org is a good choice.<br>:<br>ftp.uk.debian.org<br>free.hands.com<br>ukdebian.mirror.anlx.net<br>mirror.positive-internet.com<br>mirrors.melbourne.co.uk<br>mirror.bytemark.co.uk<br>mirror.bytemark.co.uk<br>mirror.bytemark.co.uk<br>mirror.s.ce.org<br>ftp.ticklers.org<br>the.earth.li<br>mirror.so.uk.goscomb.net<br>debian.mirror.uk.sargasso.net<br>mirror.mythic-beasts.com<br>mirrors-uk.Go-Parts.com            | ur country or region                                                                                           |
| Linux-Imie-Nazwisko [Uru<br>lik Maszyna Widok Wej<br>Please select a Debiar<br>if you do not know wh;<br>Usually, ftp. (your cou<br>Debian archive mirror:                                                                                                    | chomiona] - Oracle VM VirtualBox<br>(scie Urządzenia Pomoc<br>[1] Configure the package manager<br>in archive mirror. You should use a mirror in you<br>ich mirror has the best Internet connection to<br>untry code).debian.org is a good choice.<br>:                                                                                                    | ur country or region<br>you.                                                                                   |
| Linux-Imie-Nazwisko [Uru<br>lik Maszyna Widok Wej<br>Please select a Debiar<br>if you do not know wh<br>Usually, ftp. <your cou<br="">Debian archive mirror:</your>                                                                                                    | chomiona] - Oracle VM VirtualBox<br>Scie Urządzenia Pomoc<br>III Configure the package manager<br>n archive mirror. You should use a mirror in yo<br>ich mirror has the best Internet connection to<br>untry code).debian.org is a good choice.                                                                                                    | ur country or region                                                                                           |

Krok 29. Partycypacja. Wybrać należy opcję NO, aby system nie wysyła statystyk odnośnie działania systemu dla twórców systemu.

| Plik Maszyna Widok Wejście Urządzenia P                                                                                                    | omoc                                                                                                    |                                                                                                    |                                                                     |      |
|----------------------------------------------------------------------------------------------------|----------------------------------------------------------------------------------------------------|----------------------------------------------------------------------------------------------------|---------------------------------------------------------------------|------|
| [1] Configu<br>The system may anonymously supply the<br>most used packages on this system. Thi<br>packages should go on the first distri-<br>If you choose to participate, the auto<br>sending statistics to the distribution<br>on http://popcon.debian.org/.<br>This choice can be later modified by m<br>Participate in the package usage surver<br><go back=""></go> | ring popularity-contest<br>distribution developers<br>s information influence<br>bution CD.<br>matic submission script<br>developers. The colled<br>unning "dpkg-reconfigur<br>y? | t<br>s with statistics<br>es decisions such<br>t will run once (<br>cted statistics (<br>re popularity-con<br><yes:< td=""><td>s about the<br/>n as which<br/>every week,<br/>can be viewe<br/>ntest".</td><td>ed .</td></yes:<> | s about the<br>n as which<br>every week,<br>can be viewe<br>ntest". | ed . |
|                                                                                                    |                                                                                                    |                                                                                                    |                                                                     |      |

Krok 30. Wybór składników do instalacji. Zainstalowany system będzie działać w trybie tekstowym, więc należy zostawić tylko następujące składniki: SSH Server oraz standard system utilities. Jeśli będzie zaznaczony inny składnik, należy go odznaczyć przy pomocy spacji!

| needs, you<br>software.<br>Choose soft | an choose to install one or more of the following predefined collections of<br>mare to install:<br>( ) Debian desktop environment<br>( ) GNOME<br>( ) KDE Plasma<br>( ) KDE Plasma<br>( ) KDE Plasma<br>( ) LXDE<br>( ) LXDE<br>( ) LXQt<br>( ) web server<br>( ) print server<br>( ) print server<br>( ) SSH server<br>( ) SSH server<br>( ) SSH server<br>( ) SSH server<br>( ) SSH server |
|----------------------------------------|----------------------------------------------------------------------------------------------------|
|                                        | <pre>[ ] LXQt [ ] web server [ ] print server [ ] print server [*] SSH server [*] standard system utilities </pre> Continue>                                                                                                    |

Krok 31. Instalacja boot loadera. Aby nowo zainstalowany system mógł zostać uruchomiony, instalator musi zainstalować menedżer rozruchu w sektorze MBR (master boot record). W następnym kroku zostanie wyświetlona lista z wyborem dysku, na którym trzeba zainstalować menedżer rozruchu. Trzeba wybrać dysk o identyfikatorze /dev/sda.

| C Lin                                                                               | ux-Imie-Nazwisko                                                                                                    | o [Uruchomiona] - /                                                                                                    | Oracle VM Virtual                                                                                                    | Box                                                                                                    |                                                                          | - 0                                        | 1                           |
|-------------------------------------------------------------------------------------|----------------------------------------------------------------------------------------------------|----------------------------------------------------------------------------------------------------|----------------------------------------------------------------------------------------------------|----------------------------------------------------------------------------------------------------|--------------------------------------------------------------------------|--------------------------------------------|-----------------------------|
| Plik N                                                                              | laszyna Widok                                                                                                    | Wejście Urządz                                                                                                    | enia Pomoc                                                                                                    |                                                                                                    |                                                                          |                                            |                             |
|                                                                                     |                                                                                                    |                                                                                                    |                                                                                                    |                                                                                                    |                                                                          |                                            |                             |
|                                                                                     |                                                                                                    |                                                                                                    |                                                                                                    |                                                                                                    |                                                                          |                                            |                             |
|                                                                                     |                                                                                                    |                                                                                                    |                                                                                                    |                                                                                                    |                                                                          |                                            |                             |
|                                                                                     |                                                                                                    |                                                                                                    |                                                                                                    |                                                                                                    |                                                                          |                                            |                             |
|                                                                                     |                                                                                                    |                                                                                                    |                                                                                                    |                                                                                                    |                                                                          |                                            |                             |
|                                                                                     |                                                                                                    | []] Instal                                                                                                    | 1 the GRUB boot                                                                                                    | : loader on a ha                                                                                                    | ard disk ⊢                                                               |                                            |                             |
| It<br>it                                                                            | seems that th<br>should be saf                                                                                                    | is new installa<br>e to install the                                                                                                    | tion is the onl<br>e GRUB boot loa                                                                                                    | ly operating sys<br>ader to the mast                                                                                                    | stem on this<br>ter boot reco                                            | computer. If<br>rd of your f               | so,<br>irst                 |
| Wa<br>yo<br>te                                                                      | rning: If the<br>wr computer, m                                                                                                    | installer faile<br>odifying the maa<br>otable though u                                                                                                    | d to detect and<br>ster boot recor<br>GRUB can be mar                                                                                                    | other operating<br>rd will make tha                                                                                                    | system that<br>at operating<br>ad later to b                             | is present o<br>system<br>pot it           | n                           |
|                                                                                     | istall the GRUE                                                                                                    | boot loader to                                                                                                    | the master boo                                                                                                    | nt record?                                                                                                    | .u 14(0, 10 p                                                            |                                            |                             |
|                                                                                     | <gn back=""></gn>                                                                                                    |                                                                                                    |                                                                                                    |                                                                                                    | 6                                                                        |                                            |                             |
|                                                                                     |                                                                                                    |                                                                                                    |                                                                                                    |                                                                                                    | <u> </u>                                                                 |                                            |                             |
|                                                                                     |                                                                                                    |                                                                                                    |                                                                                                    |                                                                                                    |                                                                          |                                            |                             |
|                                                                                     |                                                                                                    |                                                                                                    |                                                                                                    |                                                                                                    |                                                                          |                                            |                             |
|                                                                                     |                                                                                                    |                                                                                                    |                                                                                                    |                                                                                                    |                                                                          |                                            |                             |
|                                                                                     |                                                                                                    |                                                                                                    |                                                                                                    |                                                                                                    |                                                                          |                                            |                             |
|                                                                                     |                                                                                                    |                                                                                                    |                                                                                                    |                                                                                                    |                                                                          |                                            |                             |
|                                                                                     |                                                                                                    |                                                                                                    |                                                                                                    |                                                                                                    |                                                                          |                                            |                             |
| ab≻ m                                                                               |                                                                                                    | and the second second second                                                                                                    | > activates but                                                                                                    | tons                                                                                                    |                                                                          |                                            |                             |
|                                                                                     | oves; <space></space>                                                                                                    | selects; <enter.< th=""><th></th><th></th><th></th><th></th><th></th></enter.<>                                                                                                    |                                                                                                    |                                                                                                    |                                                                          |                                            |                             |
| and the second                                                                      | oves; <space></space>                                                                                                    | selects; <enter.< td=""><td></td><td>200</td><td></td><td>Rig</td><td>ht Cont</td></enter.<>                                                                                                    |                                                                                                    | 200                                                                                                    |                                                                          | Rig                                        | ht Cont                     |
| Carl I                                                                              | oves; <space></space>                                                                                                    | selects; kenter                                                                                                    |                                                                                                    |                                                                                                    |                                                                          | Rig 🕜 💽 Rig                                | ht Contr                    |
|                                                                                     | IOVES; <space></space>                                                                                                    | selects; kenter                                                                                                    | Oracle VM Virtual                                                                                                    | D O DE I                                                                                                    |                                                                          | Rig                                        | ht Contr                    |
| C Lin                                                                               | ux-Imie-Nazwiski                                                                                                    | selects; kenten<br>o [Uruchomiona] - )<br>Weiście Urządz                                                                                                    | Oracle VM Virtual                                                                                                    | Des al la constante de la constante de la cons |                                                                          |                                            | ht Contr                    |
| Lin<br>Lin                                                                          | ux-Imie-Nazwiski<br>Aaszyna Widok                                                                                                    | selects; kenter<br>o [Uruchomiona] -<br>Wejście Urządz                                                                                                    | Oracle VM Virtual<br>tenia Pomoc                                                                                                    | Rox                                                                                                    |                                                                          |                                            | ht Contr                    |
| C Lin<br>Plik N                                                                     | ioves; <space><br/>ux-Imie-Nazwiski<br/>Aaszyna Widok</space>                                                                                                    | selects; kenten<br>o [Uruchomiona] - )<br>Wejście Urządz                                                                                                    | Oracle VM Virtual<br>tenia Pomoc                                                                                                    | De Constantina de Constantina de Con |                                                                          |                                            | ht Contr                    |
| C Lin<br>Plik N                                                                     | oves; <space><br/>ux-Imie-Nazwiski<br/>Aaszyna Widok</space>                                                                                                    | o [Uruchomiona]<br>Wejście Urządz                                                                                                    | Oracle VM Virtual<br>tenia Pomoc                                                                                                    | De la companya de la companya de la  |                                                                          |                                            | ht Contr                    |
| C Lin<br>Plik N                                                                     | ux-Imie-Nazwiski<br>daszyna Widok                                                                                                    | selects; kenten<br>o [Uruchomiona] - ;<br>Wejście Urządz                                                                                                    | Oracle VM Virtual<br>tenia Pomoc                                                                                                    | Box                                                                                                    |                                                                          |                                            | ht Contr                    |
| C Lin<br>Plik N                                                                     | ioves; <space><br/>ux-Imie-Nazwisk<br/>daszyna Widok</space>                                                                                                    | selects; kenten<br>o.[Uruchomiona] -;<br>Wejście Urządz                                                                                                    | Oracle VM Virtual<br>tenia Pomoc                                                                                                    | Box                                                                                                    |                                                                          |                                            | ht Contr                    |
| C Lin<br>Plik N                                                                     | oves; <space></space>                                                                                                    | selects; kenten                                                                                                    | Oracle VM Virtual<br>renia Pomoc                                                                                                    | Box                                                                                                    |                                                                          |                                            | ht Contr                    |
| C Lin<br>Plik N                                                                     | ioves; <space></space>                                                                                                    | o [Uruchomiona]<br>Wejście Urządz                                                                                                    | Oracle VM Virtual<br>tenia Pomoc<br>1 the GRUB boot                                                                                                    | Box                                                                                                    | ard disk                                                                 |                                            | ht Contr                    |
| C Lin<br>Plik M                                                                     | ux-Imie-Nazwiski<br>Maszyna Widok                                                                                                    | o [Uruchomiona]<br>Wejście Urządz                                                                                                    | Oracle VM Virtual<br>tenia Pomoc<br>1 the GRUB boot<br>11ed system boo                                                                                                    | E loader on a ha                                                                                                    | ard disk                                                                 | JB boot load                               | aht Contr                   |
| C Lin<br>Vik N<br>You<br>on<br>rec                                                  | ux-Imie-Nazwisk<br>ux-Imie-Nazwisk<br>Maszyna Widok<br>I need to make<br>a bootable dev<br>ord of your fi                                                                          | o [Uruchomiona] -:<br>Wejście Urządz<br>(1] Instal<br>the newly insta<br>cice. The usual<br>rst hard drive.                                                                                                    | Oracle VM Virtual<br>tenia Pomoc<br>1 the GRUB boot<br>1 led system boo<br>way to do this<br>1f you prefer                                                                                | Box<br>Box<br>table, by insta<br>is to install (<br>you can instal)                                                                                                    | ard disk                                                                 | JB boot load<br>aster boot<br>here on the  | er                          |
| C Lin<br>Plik N<br>Plik N                                                           | ux-Imie-Nazwisk<br>ux-Imie-Nazwisk<br>Maszyna Widok<br>i need to make<br>a bootable dev<br>cord of your fi<br>ive, or to anot                                                      | o [Uruchomiona] -:<br>Wejście Urządz<br>(I] Instal<br>the newly insta<br>ircc. The usual<br>irst hard drive.<br>ther drive. or                                                                                                    | Oracle VM Virtual<br>tenia Pomoc<br>1 the GRUB boot<br>11ed system boo<br>way to do this<br>1f you prefer,<br>ven to a flopp                                                              | Box<br>Box<br>Box<br>i loader on a ha<br>ptable, by insta<br>is to install (<br>, you can instal)                                                                                                    | ard disk                                                                 | JB boot load<br>here on the                | er                          |
| Vou<br>Plik N<br>Pou<br>Pou<br>Pou<br>Pou<br>Pou<br>Pou<br>Pou<br>Pou<br>Pou<br>Pou | ux-Imie-Nazwisk<br>daszyna Widok<br>i need to make<br>a bootable dev<br>ord of your fi<br>ve, or to anot<br>i ce for boot 1                                                        | <pre>selects; kenter o[Uruchomiona] -; Wejście Urządz  [1] Instal the newly insta ice. The usual u rst hard drive, her drive, or er oader installat</pre>                                                                                                    | Oracle VM Virtual<br>renia Pomoc<br>1 the GRUB bood<br>liled system boo<br>way to do this<br>If you prefer,<br>ven to a floppy<br>ion:                                                    | E loader on a ha<br>btable, by insta<br>is to install (<br>you can instal)                                                                                                    | ard disk                                                                 | JB boot load<br>aster boot<br>here on the  | er                          |
| C Lin<br>Plik M<br>You<br>on<br>rec<br>dr j<br>Dev                                  | i need to make<br>a bootable devi<br>ord of your fi<br>ve, or to anot<br>vice for boot 1                                                                                           | Cluckomiona] -<br>(Uruchomiona] -<br>Wejście Urządz<br>wejście Urządz<br>(II) Instal<br>the newly insta<br>tice. The usual<br>rst hard drive.<br>ther drive, or er<br>loader installat<br>Enter device (Stat)                                                                                                    | Oracle VM Virtual<br>renia Pomoc<br>1 the GRUB boor<br>11ed system boo<br>way to do this<br>If you prefer<br>yen to a floppy<br>ion:<br>manually<br>a-VBN Maspole                         | Box<br>t loader on a ha<br>stable, by insta<br>is to install (<br>you can insta.                                                                                                    | ard disk<br>alling the GR<br>GRUB on the m<br>Il GRUB elsew              | JB boot load<br>aster boot<br>here on the  | pht Control<br>)<br>)<br>er |
| C Lin<br>Plik M<br>Plik M<br>Pol<br>Plik M                                          | J need to make<br>a bootable dev<br>vice for boot 1                                                                                                    | Content of the second second s | Oracle VM Virtual<br>renia Pomoc<br>1 the GRUB boot<br>1led system boo<br>way to do this<br>If you prefer<br>yen to a floppy<br>ion:<br>manually<br>a-VBOX_HARDDISK                       | Box<br>Box<br>t loader on a ha<br>otable, by insta<br>is to install (<br>, you can insta.                                                                                                    | ard disk                                                                 | JB boot load<br>aster boot<br>here on the  | er                          |
| C Lin<br>Vou<br>on<br>rec<br>dr i<br>Dev                                            | J need to make<br>a boot abue of to<br>very a widok<br>J need to make<br>a boot abue of to<br>very or to anot<br>vice for boot 1<br>very or to anot<br>vice for boot 1             | o [Uruchomiona] -<br>Wejście Urządz<br>(II] Instal<br>the newly insta<br>jice. The usual<br>ice. The usual<br>ice. The usual<br>cher drive, or e<br>oader installat<br>Enter device<br>devisea (at                                                                                                    | Oracle VM Virtual<br>tenia Pomoc<br>1 the GRUB boot<br>1led system boo<br>way to do this<br>If you prefer,<br>ven to a floppy<br>ion:<br>manually<br>a-VBOX_HARDDISH                      | Box<br>Box<br>table, by insta<br>is to install (<br>you can insta.<br>you can insta.                                                                                                    | ard disk<br>alling the GR<br>BRUB on the m<br>Il GRUB elsew<br>38fefd)   | JB boot load<br>aster boot<br>here on the  | er<br>er                    |
| C Lin<br>Plik M<br>Pon<br>rec<br>dri<br>Dev                                         | ux-Imie-Nazwisk<br>Maszyna Widok<br>Aszyna Widok<br>i need to make<br>a bootable dev<br>ord of your fi<br>ive, or to anot<br>vice for boot 1<br>vice for boot 1<br>vice for boot 1 | o [Uruchomiona] -<br>Wejście Urządz<br>Wejście Urządz<br>ice. The usuał<br>irst hard drive.<br>ther drive, or er<br>loader installat<br>Enter device<br>dev/sda (at                                                                                                    | Oracle VM Virtual<br>tenia Pomoc<br>l the GRUB boot<br>lled system boot<br>way to do this<br>if you prefer<br>ven to a floppy<br>ion:<br>manually<br>a-VBOX_HARDDISH                      | Box<br>Box<br>t loader on a ha<br>stable, by insta<br>is to install<br>you can instal<br>VB908816be-c00                                                                                                    | ard disk                                                                 | JB boot load<br>aster boot<br>here on the  | er                          |
| C Lin<br>Plik M<br>You<br>readr<br>Dev                                              | ux-Imie-Nazwisk<br>Maszyna Widok<br>a bootable dev<br>ord of your fi<br>ve, or to anot<br>vice for boot 1<br><go back=""></go>                                                     | o [Uruchomiona] -<br>Wejście Urządz<br>[1] Instal<br>the newly insta<br>irce. The usual<br>irst hard drive.<br>ther drive, or e<br>loader installat<br>Enter device<br>Idev/sda (at                                                                                                    | Oracle VM Virtual<br>tenia Pomoc<br>1 the GRUB boot<br>1led system boo<br>way to do this<br>If you prefer<br>ven to a floppy<br>ion:<br>manually<br>a-VBOX_HARDDISK                       | Box<br>Box<br>Box<br>table, by insta<br>is to install (<br>, you can instal)<br>                                                                                                    | ard disk  <br>alling the GR<br>BrUB on the m<br>11 GRUB elsew            | JB boot load<br>here on the                | er er                       |
| C Lin<br>Plik M<br>Pour<br>on<br>ree<br>dr j<br>Dev                                 | ux-Imie-Nazwisk<br>Maszyna Widok<br>Aszyna Widok<br>bootable dev<br>bootable dev<br>boot your fi<br>ve, or to anot<br>ice for boot 1<br>ce for boot 1                              | o [Uruchomiona] -<br>Wejście Urządz<br>Wejście Urządz<br>ice. The usuał<br>irst hard drive.<br>ther drive, or e<br>loader installat<br>Enter device<br>Idev/sda (atr                                                                                                    | Oracle VM Virtual<br>tenia Pomoci<br>1 the GRUB boot<br>1led system boo<br>way to do this<br>1f you prefer,<br>ven to a floppy<br>ion:<br>manually<br>a-VEOX_HARDDISH                     | Box<br>Box<br>Box<br>table, by insta<br>is to install (<br>, you can instal)<br>VB908816be-coo                                                                                                    | ard disk                                                                 | JB boot load<br>aster boot<br>here on the  | er                          |
| Vou<br>On<br>Pik M<br>Dev                                                           | ux-Imie-Nazwisk<br>daszyna Widok<br>i need to make<br>a bootable dev<br>ord of your fi<br>ive, or to anot<br>/ice for boot 1<br><<br>(Go Back)                                     | o [Uruchomiona] -<br>Wejście Urządz<br>Wejście Urządz<br>(1) Instal<br>the newly insta<br>irst hard drive,<br>ther drive, or e<br>loader installat<br>Enter device                                                                                                    | Oracle VM Virtual<br>tenia Pomoci<br>1 the GRUB boot<br>led system boo<br>way to do this<br>If you prefer,<br>ven to a floppy<br>ion:<br>manually<br>a-VBOX_HARDDISH                      | Box<br>Box<br>t loader on a ha<br>otable, by insta<br>is to install (<br>you can instal)<br>vB908816be-cou                                                                                                    | ard disk                                                                 | JB boot loadd<br>aster boot<br>here on the | er                          |
| You<br>an<br>rec<br>dr j<br>Dev                                                     | ux-Imie-Nazwisk<br>Maszyna Widok<br>Maszyna Widok<br>J need to make<br>a bootable dev<br>ord of your fj<br>ive, or to anot<br>/ice for boot J<br><go back=""></go>                 | o [Uruchomiona] -<br>Wejście Urządz<br>(II] Instal<br>the newly insta<br>ice. The usual u<br>irst hard drive.<br>ther drive, or er<br>loader installat<br>Enter device<br>Idev/sda (at                                                                                                    | Oracle VM Virtual<br>renia Pomoc<br>1 the GRUB boot<br>1led system boo<br>way to do this<br>If you prefer,<br>ven to a floppy<br>ion:<br>manually<br>a-vBOX_HARODISM                      | Box<br>Box<br>t loader on a ha<br>otable, by insta<br>is to install (<br>you can instal).                                                                                                    | ard disk<br>alling the GR<br>3RUB on the m<br>11 GRUB elsew<br>18fefd)   | JB boot load<br>aster boot<br>here on the  | er                          |
| Vou<br>Piik M<br>Piik M                                                             | J need to make<br>a bootable dev<br>ord of your fi<br>live, or to anot<br>/ice for boot J<br><(Go Back)                                                                            | Selects; Kenter<br>o [Uruchomiona] -<br>Wejście Urządz<br>Wejście Urządz<br>ice. The usual u<br>irst hard drive.<br>ther drive, or er<br>loader installat<br>Enter dewice<br>Idev/sda (at                                                                                                    | Oracle VM Virtual<br>renia Pomoc<br>1 the GRUB boon<br>1led system boo<br>way to do this<br>If you prefer,<br>ven to a floppy<br>ion:<br>manually<br>a-VBOX_HARDDISM                      | Box<br>Box<br>t loader on a ha<br>otable, by insta<br>is to install (<br>you can install                                                                                                    | ard disk  <br>alling the GR<br>3RUB on the m<br>11 GRUB elsew<br>18fefd) | JB boot load<br>aster boot<br>here on the  | er                          |
| You<br>IIIK M<br>You<br>on 1<br>rec<br>dr i<br>Dev                                  | ux-Imie-Nazwisk<br>Maszyna Widok<br>I need to make<br>a bootable dev<br>ord of your fi<br>ive, or to anot<br>/ice for boot 1<br><go back=""></go>                                  | selects; <enter<br>o [Uruchomiona] -<br/>Wejście Urządz<br/>ice. The usual u<br/>irst hard drive.<br/>ther drive, or e<br/>loader installat<br/>Enter device<br/>idev/sda (at<br/>selects; <enter< td=""><td>Oracle VM Virtual<br/>renia Pomoc:<br/>1 the GRUB bood<br/>1 led system boo<br/>way to do this<br/>If you prefer,<br/>ven to a floppy<br/>ion:<br/>manually<br/>a-vBOX_HARODISK<br/>&gt; activates but</td><td>E loader on a ha<br/>stable, by insta<br/>is to install (<br/>you can instal).</td><td>ard disk<br/>alling the GR<br/>3RUB on the m<br/>11 GRUB elsew<br/>HSfefd)</td><td>JB boot load<br/>aster boot<br/>here on the</td><td>er</td></enter<></enter<br>                                                                                                    | Oracle VM Virtual<br>renia Pomoc:<br>1 the GRUB bood<br>1 led system boo<br>way to do this<br>If you prefer,<br>ven to a floppy<br>ion:<br>manually<br>a-vBOX_HARODISK<br>> activates but | E loader on a ha<br>stable, by insta<br>is to install (<br>you can instal).                                                                                                    | ard disk<br>alling the GR<br>3RUB on the m<br>11 GRUB elsew<br>HSfefd)   | JB boot load<br>aster boot<br>here on the  | er                          |

Krok 32. Instalacja zakończona. Naciśnięcie przycisku CONTINUE spowoduje zakończenie instalacji i uruchomienie komputera ponownie.

|        |                                                                                                    |                                         |                       | 85<br>2220 - 2241 - 24               |                        |                           |            |            |                                   |          |     |
|--------|----------------------------------------------------------------------------------------------------|-----------------------------------------|-----------------------|--------------------------------------|------------------------|---------------------------|------------|------------|-----------------------------------|----------|-----|
| lik    | Maszyna                                                                                                    | Widok                                   | Wejście               | Urządzenia                           | Pomoc                  |                           |            |            |                                   |          |     |
|        |                                                                                                    |                                         |                       |                                      |                        |                           |            |            |                                   |          |     |
|        |                                                                                                    |                                         |                       |                                      |                        |                           |            |            |                                   |          |     |
|        |                                                                                                    |                                         |                       |                                      |                        |                           |            |            |                                   |          |     |
|        |                                                                                                    |                                         |                       |                                      |                        |                           |            |            |                                   |          |     |
|        |                                                                                                    |                                         |                       |                                      |                        |                           |            |            |                                   |          |     |
|        |                                                                                                    |                                         |                       |                                      |                        |                           |            |            |                                   |          |     |
|        |                                                                                                    |                                         |                       |                                      |                        |                           |            |            |                                   |          |     |
|        |                                                                                                    |                                         |                       | [[1]])                               | Finish th              | e installat               | ion —      |            |                                   |          |     |
|        |                                                                                                    |                                         |                       | Ť                                    | netallati              | on complete               |            |            |                                   |          |     |
| Γ      |                                                                                                    | ion ic c                                | complete              | 1<br>                                | nstallati              | on compilete              | Nun new ci | ictom Mak  | o curo ·                          | to remov | 10  |
|        | Installat                                                                                                    | 100 12 0                                | somprete,             | SO 11 1S                             | τime το p              | οστ ιπτο γα               | our new sy | jstem. nak | Courc                             | co remov | (S) |
| 1<br>t | he insta<br>han rest:                                                                                                    | llation<br>arting 1                     | media (0<br>the insta | SO IT IS<br>D-ROM, flo<br>allation.  | ppies), s              | oot into yo<br>o that you | boot into  | ) the new  | system (                          | rather   |     |
| t<br>t | the insta<br>the insta<br>than rest:                                                                                                    | llation<br>arting 1                     | media (C<br>the insta | SO IT IS<br>D-ROM, flo<br>illation.  | ppies), s              | oot into yo<br>o that you | boot into  | ) the new  | system i                          | rather   |     |
| t      | installat<br>he insta<br>han rest∶<br>≺Go Bi                                                                                                    | arting 1<br>ack>                        | media (C<br>the insta | SO IT IS<br>D-ROM, flo<br>illation.  | time to b<br>ppies), s | oot into yo<br>o that you | boot into  | ) the new  | system (<br><mark>KCont</mark>    | rather   |     |
| t      | chstallat<br>che insta<br>chan rest;<br>≺Go Bi                                                                                                    | lon is t<br>llation<br>arting 1<br>ack> | media (C<br>the insta | SO IT IS<br>CD-ROM, flo<br>allation. | ppies), s              | oot into yo<br>o that you | boot into  | ) the new  | system (                          | rather   |     |
| t      | chstallat<br>che insta<br>chan rest:<br><go ba<="" td=""><td>arting 1</td><td>media (C</td><td>so It is<br/>D-ROM, flo<br/>allation.</td><td>ppies), s</td><td>oot into yo<br/>o that you</td><td>boot into</td><td>) the new</td><td><pre><cont< pre=""></cont<></pre></td><td>rather</td><td></td></go> | arting 1                                | media (C              | so It is<br>D-ROM, flo<br>allation.  | ppies), s              | oot into yo<br>o that you | boot into  | ) the new  | <pre><cont< pre=""></cont<></pre> | rather   |     |
|        | (Installat<br>the insta<br>than rest:<br>Go Bi                                                                                                    | arting 1                                | media (C<br>the insta | SO IT IS<br>D-ROM, flo<br>illation.  | time to p<br>ppies), s | oot into yo               | boot into  | ) the new  | Cont.                             | inue>    |     |
|        | nstallat<br>he insta<br>han rest:<br>≺Go Bi                                                                                                    | arting 1                                | media (C              | SO IT IS<br>D-ROM, flo<br>allation.  | time to b<br>ppies), s | oot into yo               | boot into  | the new    | Cont                              | inue>    |     |
|        | installat<br>he insta<br>han rest:<br>≺Go Bi                                                                                                    | ack>                                    | media (C              | so It is<br>D-ROM, flo<br>illation.  | time to p<br>ppies), s | oot into yo               | boot into  | the new    | Cont                              | inue>    |     |
|        | installat<br>ihe insta<br>ihan rest:<br><go bi<="" td=""><td>ack&gt;</td><td>media (C</td><td>SO IT IS<br/>D-ROM, flo<br/>illation.</td><td>time to b<br/>ppies), s</td><td>ot into yo</td><td>boot into</td><td>the new</td><td>Cont</td><td>inue&gt;</td><td></td></go>                                 | ack>                                    | media (C              | SO IT IS<br>D-ROM, flo<br>illation.  | time to b<br>ppies), s | ot into yo                | boot into  | the new    | Cont                              | inue>    |     |
|        | installat<br>he insta<br>han rest<br>(Go Bi                                                                                                    | arting 1                                | media (C              | SO IT IS<br>ID-ROM, flo<br>11ation.  | time to b<br>ppies), s | oot into yo               | boot into  | the new    | KCont.                            | inue>    |     |
|        | (nstallat<br>he insta<br>han rest<br>≺Go Bi                                                                                                    | ack>                                    | media (C              | SO IT IS<br>D-ROM, flo<br>illation.  | time to p<br>ppies), s | ot into yo                | boot into  | the new    | KCont                             | inue>    |     |
|        | Go Bi                                                                                                    | ack>                                    | media (C<br>the insta | SO IT IS<br>(D-ROM, flo<br>allation. | time to p<br>ppies), s | ot into yo                | boot into  | the new    | Cont.                             | inue>    |     |

Krok 0. Zakończenie. Po pierwszym uruchomieniu systemu, należy się zalogować jako użytkownik root. Przypominam, że hasło dla użytkownika root zostało ustawione jako root! Logujemy się jako root, ponieważ tylko ten użytkownik może wyłączyć system poleceniem shutdown -h now.